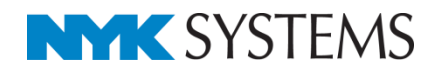

# 機器の自動配置

#### 目 次

| 1.機器の自動配置について                      |
|------------------------------------|
| 2.機器表からの自動配置                       |
| 自動配置のための準備<br>Excelのセル位置指定/機器の自動配置 |
| 3.CSV形式ファイルからの自動配置                 |
| CSV形式ファイルの作成<br>機器の自動配置            |
| 4.機器の再配置                           |

更新日:2018/10/23 Rebro2018対応

# 1.機器の自動配置について

ExcelやCSV形式ファイルからデータを読み込み、自動で機器を配置することができます。

部屋を作図している場合は、指定した部屋に機器が自動配置されます。

### [機器表からの自動配置]

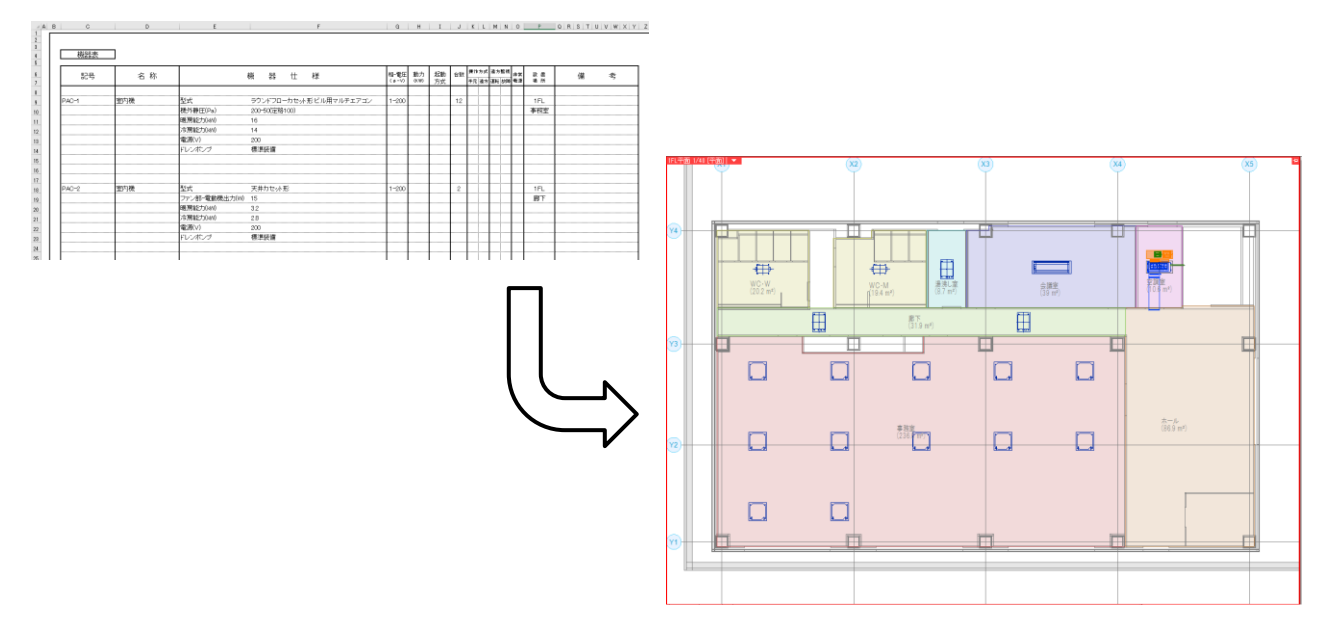

#### [CSV形式ファイルからの自動配置]

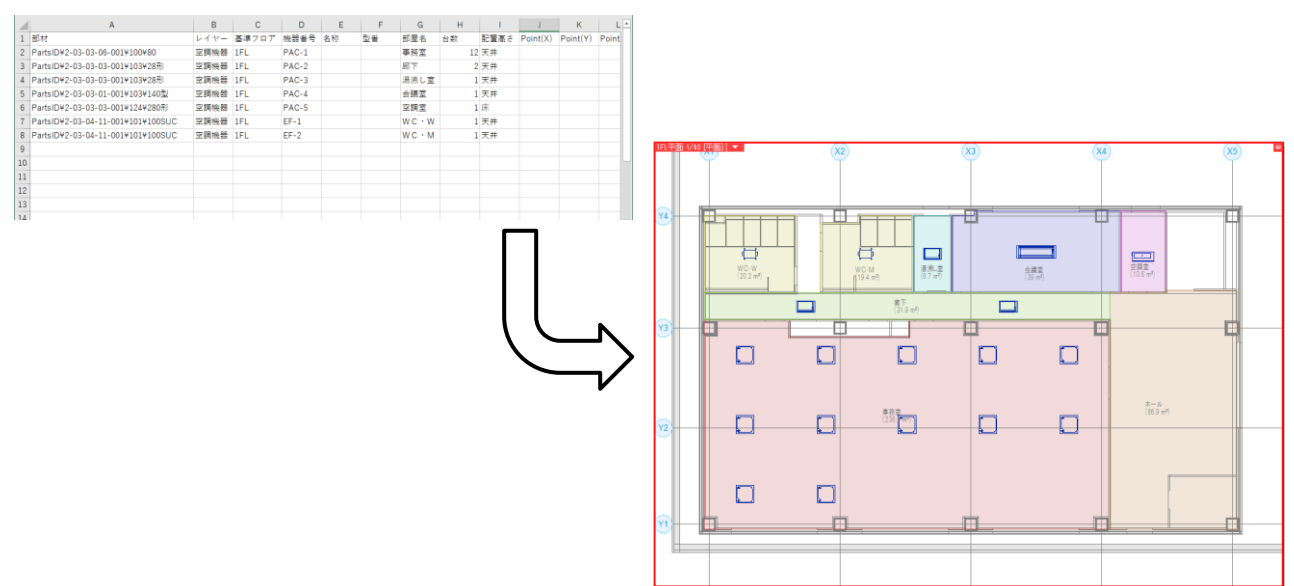

# 2.機器表からの自動配置

部屋を作図した図面上にExcel形式の機器表から「機器番号」「台数」などの情報を読み取り、ライブラリに登録した機器を自動で配置することができます。

### 自動配置のための準備

#### 機器を自動配置する図面の作成

自動配置をする図面に部屋の作図をします。

(参考ファイル: (A)図面-自動配置(サンプル事務所)・部屋作図用.reb)

1 [ホーム]タブ-[開く]をクリックし、機器を配置する図面ファイルを選択します。

|   | 🏝 🕹       | 図形   | 配管           | ダク | ト 電気    | 機器器具    | - | スリーフ゛・インサート | 建築         | ツール    | 加工    | 表示 | アドイン  |
|---|-----------|------|--------------|----|---------|---------|---|-------------|------------|--------|-------|----|-------|
|   |           | 新規図  | 面            | •  | Т. с. н | -\$/P7= |   | CO RI       | <b>D</b>   | リップボー  | ドヘコピー | •  | 633   |
|   | M. 1      | 最近使: | た図面          | -  |         | ·21*1+  |   | inthi 🔍     | n 🔁 🕅      | 釣付け    |       |    |       |
| Ę | ▶ 聞 1 1 1 | 読み込み | <del>ኩ</del> | •  | 🛃 名前を的  | 付て保存    | • | 🛷 連続印刷      | <b>9</b> i | 画像ファイル | しの貼り付 | け  | キャプチャ |
|   |           | 猒    |              |    | f;      | 稺       |   | ED刷         |            | ٦b     | -・貼り作 | け  |       |

2 [ツール]タブ-[部屋]をクリックします。

|   | 🏝 🖅 | 図形    | 配管  | ダクト | 電気       | 機器器具   | スリーフ゛・インサート | 建築   | ツール      | 加工   | 表示   | アドイン       |
|---|-----|-------|-----|-----|----------|--------|-------------|------|----------|------|------|------------|
|   |     |       | 🔒 周 | 生記入 |          |        | 🚰 部材情報      | 職の保存 | -<br>    | 制気ロリ | スト   | 🍍 桝のナンバリング |
|   |     |       |     |     | <b>X</b> |        | 🚵 部材情報      | 服の読込 | <b>1</b> | 冷媒サイ | ズリスト | 👸 番号記入     |
| 4 | 部屋は | ゾーン   |     |     | 拾い集計     | データリング | ידאסל 🖞 🤰   | ィの保存 |          |      |      | 🞑 桝リスト     |
|   |     | ースペース | Ç.  |     |          | 情報     | 认出力         |      |          |      | 92   | <h></h>    |

3 作図する部屋の設定をします。部屋名「WC・W」、天井高さ「2500mm」と入力し、作図方法「対角の2 点を指定」を選択します。

| 区分 <b>▼</b> う<br>レイヤー <b>●</b> | 汎用 ~<br>■ み ■ 部屋(サンプル事… ~ )<br>— 0.01mm —— 実線 2 | 部屋名 WC・W<br>ゴ 対角の2点を指定 ▼<br>下端高さ 0 mm | ✓ <mark>●</mark> 🔏 🗉<br>] IFL 💌 天井着 | <b>3</b><br>5č ▼ 2500 mm | ✓ 属性の記入<br>名称<br>(面積)  | <ul><li>     微設定     IA     </li></ul> |
|--------------------------------|-------------------------------------------------|---------------------------------------|-------------------------------------|--------------------------|------------------------|----------------------------------------|
|                                | L17-                                            |                                       | 作図方法                                |                          | 属性記入                   |                                        |
|                                | 作図方法は「対角の2,<br>「任意の端点を指定」                       | 点を指定」または<br>から選択できます。                 |                                     | チェックを入れると、<br>性情報を部屋の中央に | 一覧から選択した属<br>注文字記入します。 |                                        |

# 4 部屋の範囲を選択します。

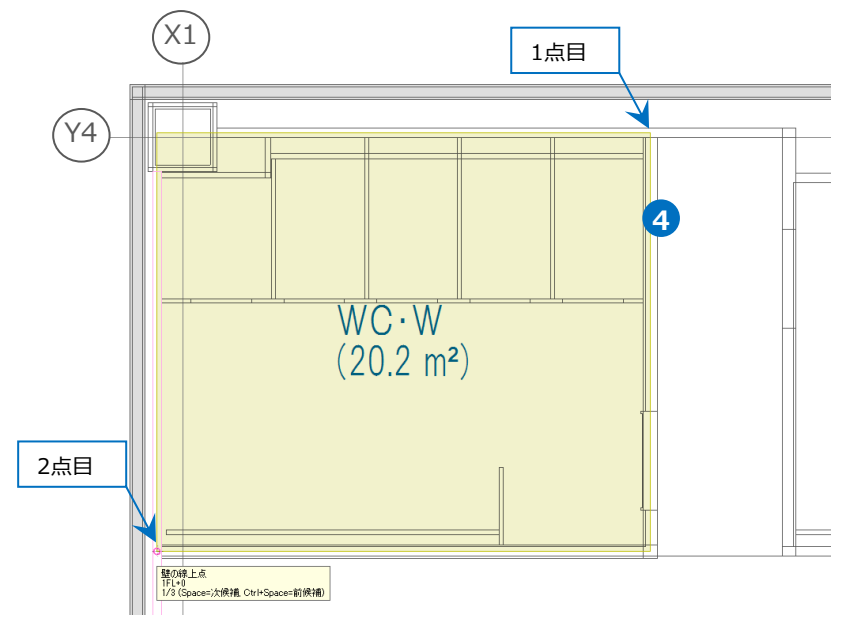

**5**同様に残りの部屋も作図します。

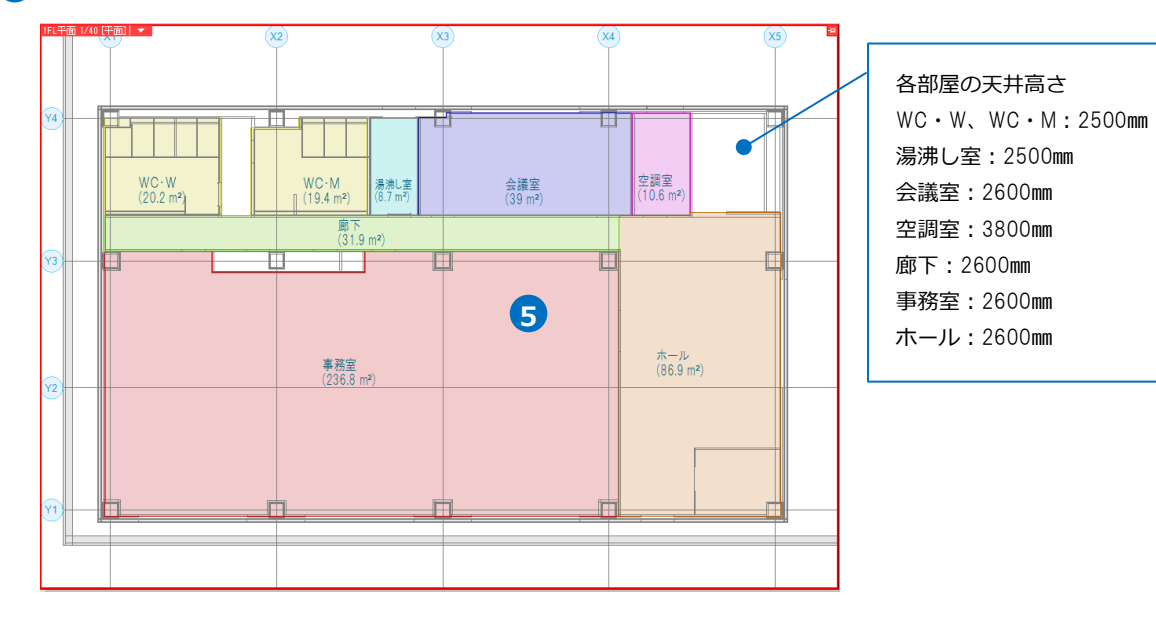

-4-

# ライブラリの登録

自動配置する機器をライブラリに登録します。 (参考ファイル:設定 – 自動配置(ライブラリ設定).RebroLibrarySheet)

1 ライブラリに登録する機器を

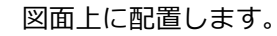

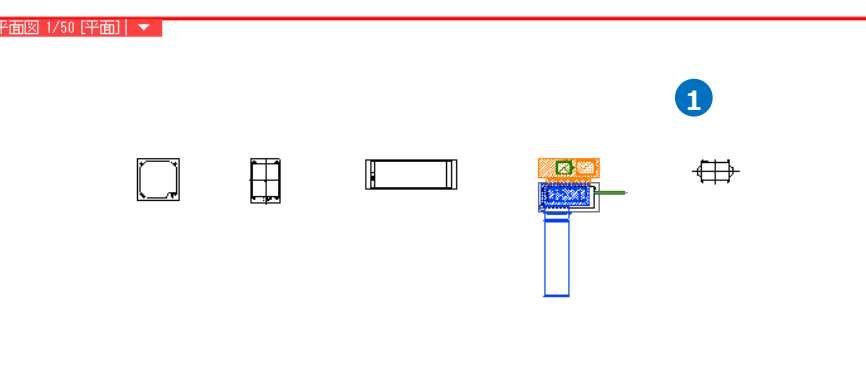

2 [ライブラリ]パネルを開き[登録]をクリックします。

Memo

[ライブラリ]パネルは、Rebroの左側のタブ、 または[表示]タブ-[パネル-ライブラリ]をクリ

ックすると開きます。

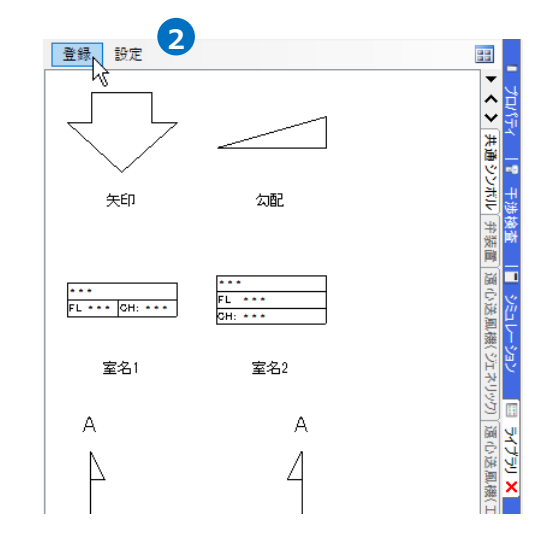

3 登録する要素を選択後、コンテキストメニューから[確定]またはEnterキーを押します。

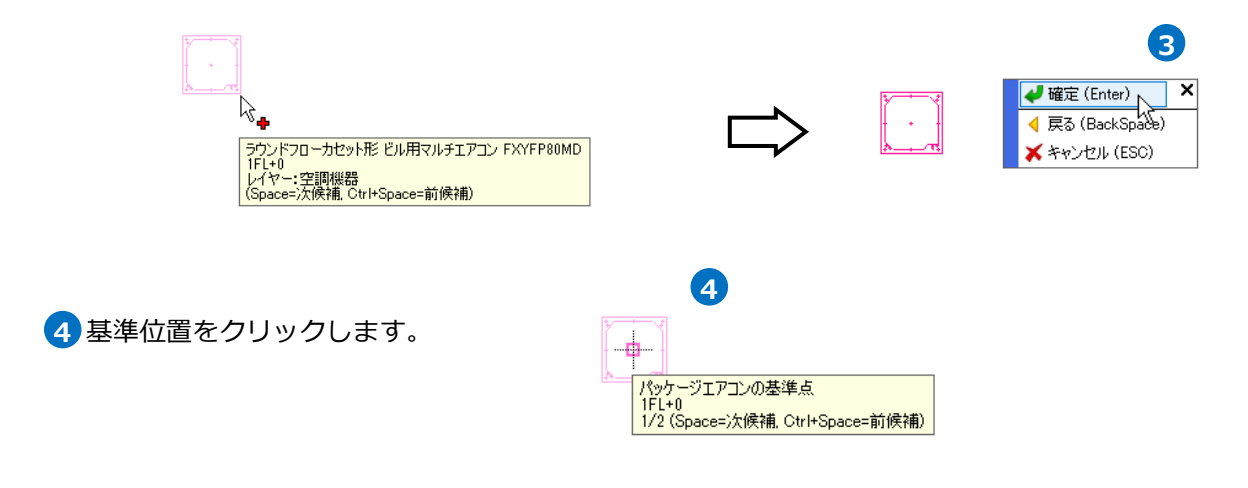

5 [ライブラリに登録]ダイアログより「シート」「グループ」「名前」を指定し、[OK]をクリックします。

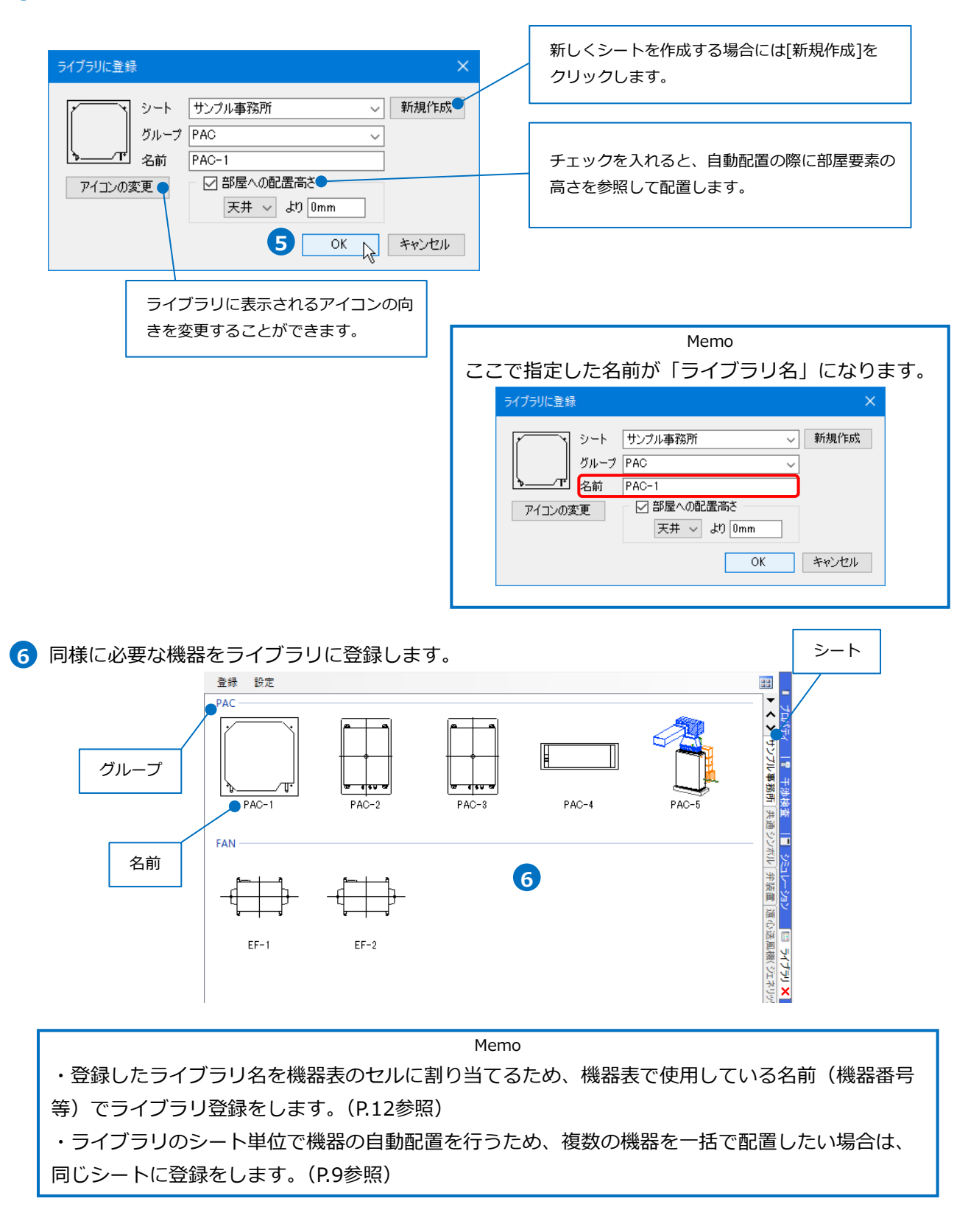

#### ● 補足説明

登録したライブラリを他のPCと受け渡しすることができます。

【ライブラリシートの保存】

保存したいライブラリシートに切り替え、[設定]-[シートの保存]をクリックします。[シートの保存]ダイア ログが開きます。保存先を指定して[保存]をクリックします。

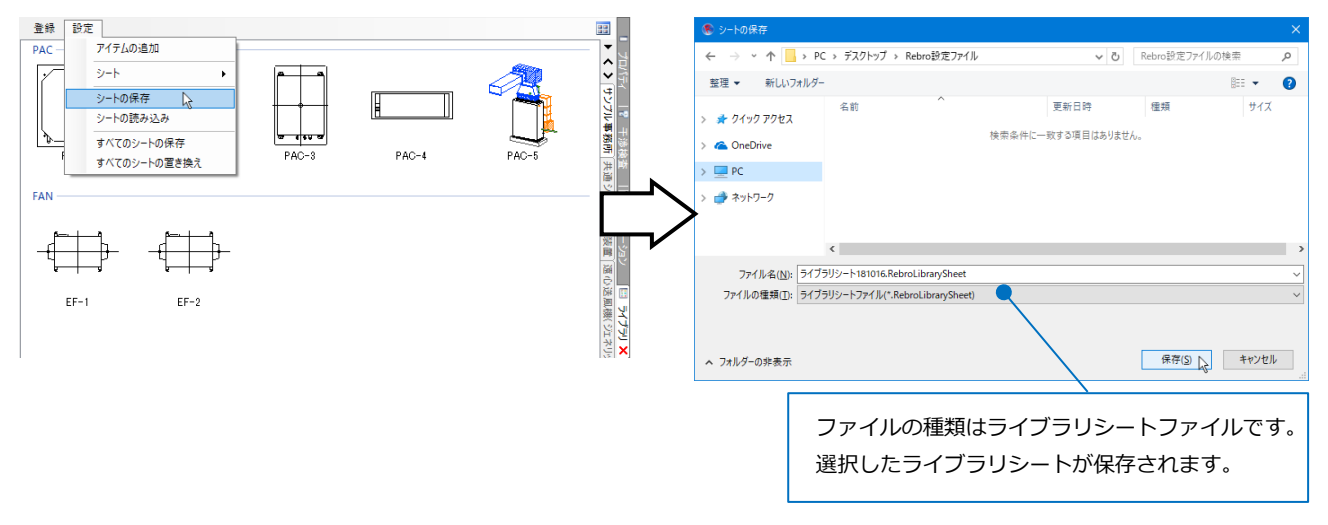

【ライブラリシートの読み込み】

[設定]-[シートの読み込み]をクリックします。[シートの読み込み]ダイアログが開きます。読み込むライブ ラリシートファイルを選択し、[開く]をクリックします。

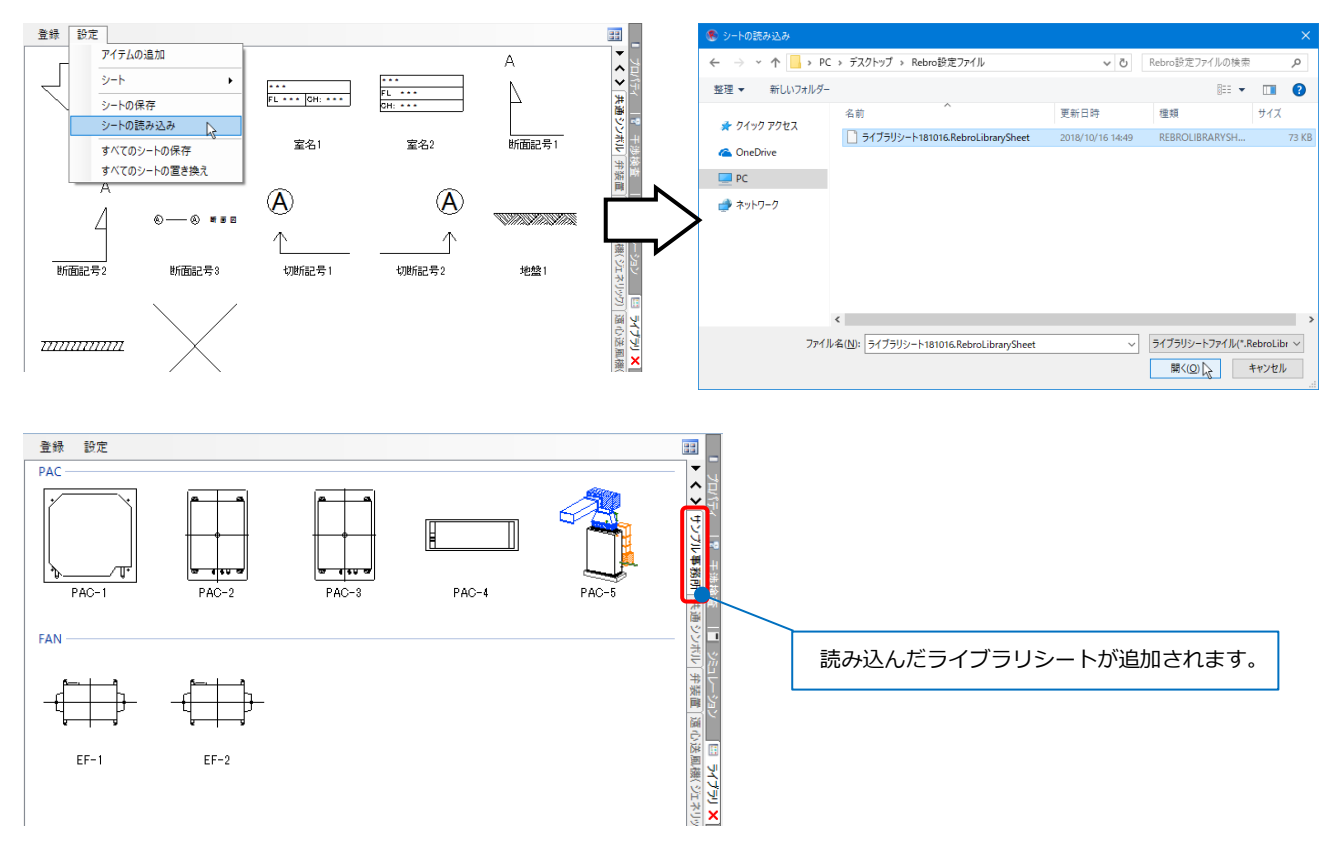

#### 機器表の作成

ライブラリに登録した部材の名前、台数、基準フロア、部屋名の情報を入れた機器表をExcelにて作成します。(参考ファイル:自動配置(機器表).xlsx)

機器表に自動配置したい機器の情報を入力します。

ライブラリ名(機器番号)、台数、基準フロア、部屋名の情報が必要です。ライブラリ名と機器番号は同じで も構いません。(P.12参照)

| в | C     | D       | E                                                         | F                                      | G             | Н         | I        | J  | K L           | MN          | 1 0                    | Р          | QRSTUVWXY |
|---|-------|---------|-----------------------------------------------------------|----------------------------------------|---------------|-----------|----------|----|---------------|-------------|------------------------|------------|-----------|
|   | 機器表   |         |                                                           |                                        |               |           |          |    |               |             |                        |            | 基準フロア     |
|   | 記号    | 名 称     |                                                           | 機器仕様                                   | 相-電圧<br>(ø-V) | 動力<br>KWD | 起動<br>方式 | 台数 | 操作方式<br>手元 逵力 | 遠方監<br>運転 故 | <sup>現</sup> 非常<br>障電源 | 設置場所       | 備考        |
|   | PAC-1 | 室内機     | 型式<br>機外静圧(Pa)                                            | ラウンドフローカセット形ビル用マルチェアコン<br>200-50定格100) | 1-200         |           |          | 12 |               |             |                        | 1FL<br>事務室 |           |
|   |       | 機器番号、ライ | イブラリ名                                                     | 16<br>14<br>200                        |               | 台数        | Ż        |    |               |             |                        |            | 部屋名       |
|   |       |         | ドレンボンブ                                                    | 標準装備                                   |               |           |          |    |               |             |                        |            |           |
|   | PAC-2 | 室内機     | 型式                                                        | 天井力セット形                                | 1-200         |           |          | 2  |               |             |                        | 1FL<br>廊下  |           |
|   |       |         | <ul> <li>         ・・・・・・・・・・・・・・・・・・・・・・・・・・・・・</li></ul> | 3.2<br>2.8                             |               |           |          |    |               |             |                        | JED 1      |           |
|   |       |         | 電源(V)<br>ドレンポンプ                                           | 200<br>標準装備                            |               |           |          |    |               |             |                        |            |           |
|   |       |         |                                                           |                                        | _             |           |          |    |               |             |                        |            |           |

#### ● 補足説明

機器ごとに同じ行数を使用し、機器1台分の範囲を基準範囲とします。基準範囲内で相対的に同じセル位置 に各項目を入力します。

|       |     | I              |              | I I   | 1 1 1 |     |     | _   |
|-------|-----|----------------|--------------|-------|-------|-----|-----|-----|
| PAC-5 | 室内機 | 型式             | 床置形          | 1-200 | 1     |     | FL  |     |
|       |     | ファン駆動方式        | ベルト掛け駆動      |       |       | 空 空 | 調室  |     |
|       |     | ファン部ー機外静圧(Pa   | ) 27/100     |       |       |     |     |     |
|       |     | ファン部-風量(m3/min | າ) 80        |       |       |     |     |     |
|       |     | ファン部-電動機出力()   | 4W) 1.5      |       |       |     |     |     |
|       |     | 暖房能力(kW)       | 31.5         |       |       |     |     |     |
|       |     | 冷房能力(kW)       | 28           |       |       |     |     |     |
|       |     |                |              |       |       |     |     | o⁄∓ |
|       |     |                |              |       |       |     |     | 911 |
| EF-1  | ファン | 型式             | ストレートシロッコファン | 1-100 | 1     | 1   | FL  |     |
|       |     | 運転電流(A)        | 0.99         |       |       | W   | C•W |     |
|       |     | 消費電力(W)        | 96           |       |       |     |     | Ő   |
|       |     | 電動機出力(W)       | 65           |       |       |     |     |     |
|       |     | 機外静圧(Pa)       | 118          |       |       |     |     |     |
|       |     | 送風量(m3/h)      | 650          |       |       |     |     |     |
|       |     |                |              |       |       |     |     |     |
|       |     |                |              |       |       |     |     |     |
|       |     |                |              |       |       |     |     |     |
| EF-2  | ファン | 型式             | ストレートシロッコファン | 1-100 | 1     | 1   | FL  |     |
|       |     | 運転電流(A)        | 0.99         |       | I     | W   | с∙м |     |

# Excelのセル位置指定/機器の自動配置

機器を配置する図面(部屋を作図した図面)を開きます。 (参考ファイル:(B)図面 – 自動配置(サンプル事務所)・部屋作図済(機器表).reb) [自動配置]のコマンドを起動し、各プロパティ項目に機器表のセル位置を指定します。

1 [機器器具]タブ-[自動配置]をクリックします。

| 🅙 ホーム 図形 配管 ダクト 電気 機器器具 スリーブ・インサート 建築 ツール 加工                                                                                                    | 表示 アドイン <b>1</b>                                                               |
|----------------------------------------------------------------------------------------------------|--------------------------------------------------------------------------------|
|                                                                                                    | ブスメーター<br>シンク類              ・             ・                                    |
| <ol> <li>2「機器表(データリンク)」を選択し、プルダ<br/>選択します。(P.6~7参照)</li> </ol>                                                                                                    | 「ウンから配置する機器を登録したライブラリのシートを<br>[開始する]横の[▼]より、同じフロアに同じ部屋名が複数                     |
| <ul> <li>● 機器表(テーダリング)</li> <li>ライブラリ サンブル事務所</li> <li>◆ 開始する</li> <li>○ CSV形式ファイル</li> <li>配置</li> </ul>                                                                                                    | ある場合、配直方法を選択します。<br>同じ部屋名への配置方法<br>○ 一つの部屋にのみ、指定台数を配置する<br>● すべての部屋に、指定台数を配置する |
| 3 [開始する]をクリックします。                                                                                                    | ○ すべての部屋で、指定台数を等分して配置する                                                        |
| <ul> <li>         (データリンク)         ライブラリ サンブル事務所         CSV形式ファイル         配置         3         3         3         4         開始する         6         6         8         8         7         8         8         8         8         8         8         8         8         8         8         8         8         8         8         8         8         8         8         8         8         8         8         8         8         8         8         8         8         8         8         8         8         9         9         9         9         9         9         9         9         9         9         9         9         9         9         9         9         9         9         9         9         9         9         9         9         9         9         9         9         9         9         9         9         9         9         9         9         9         9         9         9         9         9         9         9         9         9         9         9         9         9         9         9         9         9         9         9         9         9         9         9         9         9         9         9         9         9         9         9         9         9         9         <!--</td--><td></td></li></ul> |                                                                                |

④ [開く]ダイアログより、参考ファイル「自動配置(機器表).xlsx」を選択し、[開く]をクリックします。 [Excelのセル位置指定]ダイアログが表示されます。

| (%) 開く                                                   |                               |                  |                                  |                    | ×               | Eno            | のセル位置                                   | 指定                                                                                                    |                  |                             |                                                          |                                     |                 |               |                   |          |                |                           |                         | ×   |
|----------------------------------------------------------|-------------------------------|------------------|----------------------------------|--------------------|-----------------|----------------|-----------------------------------------|----------------------------------------------------------------------------------------------------|------------------|-----------------------------|----------------------------------------------------------|-------------------------------------|-----------------|---------------|-------------------|----------|----------------|---------------------------|-------------------------|-----|
| ← → ~ ↑ • PC                                             | C > Windows(C:) > ユーザー > 機器の自 | 動配置 🗸 ひ          | 機器の自動配置                          | の検索                | Q               | 8              | 速し方向<br>                                | <ul> <li>#</li> <li>#</li> <lp># <lp># <lp>#</lp></lp></lp></ul> |                  | イ項目<br> 労                   |                                                          | セル枠の確定                              | E 🔜 8778        |               |                   | :6778    |                |                           |                         |     |
| 整理 マ 新しいフォルダー                                            |                               |                  |                                  |                    | . ?             | E.             | AB                                      | c                                                                                                    | P                | E                           |                                                          |                                     | r               | G             | н                 | 1        | JK             | LMNC                      | 2 P                     | QRA |
| → カイック マクセス                                              | 名前 ^                          | 更新日時             | 種類                               | サイズ                |                 | 234            |                                         | 機器表                                                                                                    | ]                |                             |                                                          |                                     |                 |               |                   |          |                |                           |                         |     |
|                                                          | 🕼 自動配置(機器表).xlsx              | 2018/08/30 14:40 | Microsoft Excel ワ                |                    | 74 KB           | 0              | Г                                       | 記号                                                                                                    | 名称               |                             | 极                                                        | 器 仕                                 | 様               | 相一電日<br>(タービ) | <b>航力</b><br>(xm) | 総載<br>方式 | 自数<br>年元<br>平元 | 方式进力整进<br>进力基码数据 <b>型</b> |                         |     |
| <ul> <li>Chebrice</li> <li>PC</li> <li>オットワーク</li> </ul> |                               |                  |                                  |                    | Ę               |                |                                         | 5-1<br>5-2                                                                                                    | 室内機<br>室内機       |                             | 200-50<br>16<br>14<br>200<br>種連想<br>天井力<br>(W) 15<br>3.2 | ンドフローカセ<br>30(定格100)<br>装備<br>カセット形 | co+粉 ビル増マルチエアコン | 1-200         |                   |          | 12             |                           | 1FL<br>事務室<br>1FL<br>第下 |     |
| 771)                                                     | ル名(№): 自動配置(機器表).xlsx         | 4                | Microsoft Exce<br>開く( <u>O</u> ) | Iファイル(*.xls<br>キャン | ax;*.x ~<br>パセル | 27<br>22<br>10 | <ul> <li>・ N</li> <li>目のデータ網</li> </ul> | 機器表 (PAC<br>囲転選択し、                                                                                                    | こ)/<br>基準範囲の確定述タ | 治房能力(kw)<br>電源(V)<br>ごを押します | 2.8<br>200                                               | 新義示                                 | <<br>四0表示       |               |                   |          | + 70           | N OK                      | *                       | *>* |

5 1台分の機器情報の範囲をドラッグで指定します。[基準範囲の確定]をクリックします。

| 而 🗏 縦 [                                                                                                    | 横 ノロハテ・                                                                                                    |                                                                                                    |                                                                                              |                                                |                                                                         |                                                                                                    |                                                                                                    |                                                                                                    |                                                                                                    |                                                                                                    |                                                                                                    |                                           |       |          |              |     |    |
|----------------------------------------------------------------------------------------------------|----------------------------------------------------------------------------------------------------|----------------------------------------------------------------------------------------------------|----------------------------------------------------------------------------------------------|------------------------------------------------|-------------------------------------------------------------------------|----------------------------------------------------------------------------------------------------|----------------------------------------------------------------------------------------------------|----------------------------------------------------------------------------------------------------|----------------------------------------------------------------------------------------------------|----------------------------------------------------------------------------------------------------|----------------------------------------------------------------------------------------------------|-------------------------------------------|-------|----------|--------------|-----|----|
| 基準範囲の確定                                                                                                    | 供益金                                                                                                    | 5                                                                                                    | - セル枠の確                                                                                      | 定 🛃 解除                                         |                                                                         | すべて解除                                                                                              |                                                                                                    |                                                                                                    |                                                                                                    |                                                                                                    |                                                                                                    |                                           |       |          |              |     |    |
| 0                                                                                                    | D                                                                                                    | F                                                                                                    |                                                                                              | F                                              |                                                                         | н 1                                                                                                |                                                                                                    | KIN                                                                                                    | 4 N 0                                                                                                    |                                                                                                    | 0 8                                                                                                    |                                           |       |          |              |     |    |
| U U                                                                                                    | U                                                                                                    |                                                                                                    |                                                                                              |                                                |                                                                         |                                                                                                    |                                                                                                    | N L N                                                                                                    |                                                                                                    |                                                                                                    | U I                                                                                                    | <u> </u>                                  |       |          |              |     |    |
| 機器表                                                                                                    | 1                                                                                                    |                                                                                                    |                                                                                              |                                                |                                                                         |                                                                                                    |                                                                                                    |                                                                                                    |                                                                                                    |                                                                                                    |                                                                                                    |                                           |       |          |              |     |    |
|                                                                                                    | 1                                                                                                    | 1                                                                                                    |                                                                                              |                                                | <u> </u>                                                                | _                                                                                                  |                                                                                                    |                                                                                                    | -1-10-10                                                                                                    | 1                                                                                                    |                                                                                                    |                                           |       |          |              |     |    |
| 記号                                                                                                    | 名称                                                                                                    |                                                                                                    | 機器(                                                                                          | ± 様                                            | 相-電圧<br>(ø-V)                                                           | 助力 起<br>(KW) 方:                                                                                    | 的 台数 书                                                                                                    | - 15 万 利理<br>- 光道方道                                                                                                    | 方面 (6 音)<br>新設開 電)                                                                                                    | 常 場                                                                                                    | ۲.<br>Ff                                                                                                    |                                           |       |          |              |     |    |
|                                                                                                    |                                                                                                    |                                                                                                    |                                                                                              |                                                |                                                                         |                                                                                                    | _                                                                                                    |                                                                                                    |                                                                                                    |                                                                                                    | _                                                                                                    |                                           |       |          |              |     |    |
| PAC                                                                                                    | 至内機                                                                                                    | 型式<br>排从舱压(D_a)                                                                                                    | フワントフローク                                                                                     | セット形 ビル用マルナエアコ:                                | > 1-200                                                                 |                                                                                                    | 12                                                                                                    |                                                                                                    |                                                                                                    | 1F<br>36 70                                                                                                    | L                                                                                                    | -                                         |       |          |              |     |    |
|                                                                                                    |                                                                                                    | 暖房能力(LW)                                                                                                    | 16                                                                                           | ·/                                             |                                                                         |                                                                                                    |                                                                                                    |                                                                                                    |                                                                                                    | Ψ1/                                                                                                    | -                                                                                                    |                                           |       |          |              |     |    |
|                                                                                                    |                                                                                                    | 冷房能力(kW)                                                                                                    | 14                                                                                           |                                                |                                                                         |                                                                                                    |                                                                                                    |                                                                                                    |                                                                                                    |                                                                                                    |                                                                                                    | -                                         |       |          |              |     |    |
|                                                                                                    |                                                                                                    | 電源(V)                                                                                                    | 200                                                                                          | ••••••                                         |                                                                         |                                                                                                    |                                                                                                    |                                                                                                    |                                                                                                    |                                                                                                    | 5                                                                                                    |                                           |       |          |              |     |    |
|                                                                                                    |                                                                                                    | ドレンボンブ                                                                                                    | 標準装備                                                                                         | •••••                                          | ••••••                                                                  |                                                                                                    |                                                                                                    |                                                                                                    |                                                                                                    |                                                                                                    |                                                                                                    | -                                         |       |          |              |     |    |
|                                                                                                    |                                                                                                    |                                                                                                    |                                                                                              |                                                |                                                                         | ••••••                                                                                             |                                                                                                    |                                                                                                    |                                                                                                    |                                                                                                    |                                                                                                    |                                           |       |          |              |     |    |
|                                                                                                    |                                                                                                    |                                                                                                    |                                                                                              |                                                |                                                                         |                                                                                                    |                                                                                                    |                                                                                                    |                                                                                                    |                                                                                                    |                                                                                                    |                                           |       |          |              |     |    |
|                                                                                                    |                                                                                                    |                                                                                                    |                                                                                              |                                                |                                                                         |                                                                                                    |                                                                                                    |                                                                                                    |                                                                                                    | 12                                                                                                    |                                                                                                    |                                           |       |          |              |     |    |
| PAC-2                                                                                                    | 室内機                                                                                                    | 型式                                                                                                    | 天井カセット形                                                                                      |                                                | 1-200                                                                   |                                                                                                    | 2                                                                                                    |                                                                                                    |                                                                                                    | 1F                                                                                                    | L                                                                                                    |                                           |       |          |              |     |    |
|                                                                                                    |                                                                                                    | ファン部一電動機出ス                                                                                                    | 15 (W) 15                                                                                    |                                                |                                                                         |                                                                                                    |                                                                                                    |                                                                                                    |                                                                                                    | <b>B</b>                                                                                                    | F                                                                                                    | 1 🗠                                       | -     |          |              |     |    |
|                                                                                                    |                                                                                                    | 暖房能力(kW)                                                                                                    | 3.2                                                                                          |                                                |                                                                         |                                                                                                    |                                                                                                    |                                                                                                    |                                                                                                    |                                                                                                    |                                                                                                    | 15                                        |       |          |              |     |    |
|                                                                                                    |                                                                                                    | 冷房能力(kW)                                                                                                    | 2.8                                                                                          |                                                |                                                                         |                                                                                                    |                                                                                                    |                                                                                                    |                                                                                                    |                                                                                                    |                                                                                                    | Ĵ                                         |       |          |              |     |    |
|                                                                                                    | J.,                                                                                                    | 電源(V)                                                                                                    | 200                                                                                          |                                                | ·····                                                                   |                                                                                                    |                                                                                                    |                                                                                                    |                                                                                                    |                                                                                                    |                                                                                                    |                                           |       |          |              |     |    |
|                                                                                                    | ±++#2000#££JN().                                                                                                    |                                                                                                    | 7                                                                                            |                                                |                                                                         |                                                                                                    |                                                                                                    |                                                                                                    |                                                                                                    |                                                                                                    |                                                                                                    | .:                                        |       |          |              |     |    |
|                                                                                                    |                                                                                                    | र-ग्रावि<br>#न्त ✓                                                                                                    | 17.1.株2                                                                                      |                                                |                                                                         | ৰ্বাংহ                                                                                             | ″ <b>₩</b> ₽₿ŵ                                                                                                    |                                                                                                    |                                                                                                    |                                                                                                    |                                                                                                    | <br>×                                     |       |          |              |     |    |
| ル位置指定<br>方向 三級<br>基準範囲の確定                                                                                                    |                                                                                                    | ティ項目<br>番号 ✓                                                                                                    |                                                                                              |                                                |                                                                         | ৰুশ্য                                                                                              | 满罪防余                                                                                                    |                                                                                                    |                                                                                                    |                                                                                                    |                                                                                                    | ж.<br>Х                                   |       |          |              |     |    |
| Kub C B/K C B     K     K    | 2-+ #2000 MB/E J100<br>機器<br>し<br>D                                                                                                    | 5-1項目<br>番号 		 ▼                                                                                                    | turka                                                                                        |                                                | G                                                                       | J.V.E.                                                                                             | · 角罕移余<br>1    J                                                                                                    | K                                                                                                    | . M N                                                                                                    | N O                                                                                                    | Ρ                                                                                                    | *<br>*                                    |       |          |              |     |    |
| 人口をおんでき<br>いな<br>を準約回り確定<br>で                                                                                                    | □□ 検                                                                                                    | 〒/項目<br>番号                                                                                                    | 21/17-0                                                                                      |                                                | G                                                                       | Twe                                                                                                | 消費形余<br>1 J                                                                                                    | <u>К</u>                                                                                                    | . <u>M</u> N                                                                                                    | N O                                                                                                    | р                                                                                                    |                                           |       |          |              |     |    |
| レ位変指定<br>防向<br>一 縦<br>を準範囲の確定<br>復題表                                                                                                    | □□ 検<br>□□ 検<br>図<br>□ 検<br>□ 20パ<br>一<br>一<br>一<br>一<br>一<br>一<br>一<br>一<br>一<br>の<br>様<br>一<br>フロパ<br>一<br>一<br>一<br>一<br>一<br>一<br>一<br>一<br>の<br>の<br>の<br>一<br>の<br>の<br>の<br>の<br>の<br>の<br>の<br>の<br>の<br>の<br>の<br>の<br>の                                                                                                    | ティ項目<br>番号 V<br>E                                                                                                    | 2<br>2<br>2<br>2<br>2<br>2<br>2<br>2<br>2<br>2<br>2<br>2<br>2<br>2<br>2<br>2<br>2<br>2<br>2  |                                                | G                                                                       | ৰ শব                                                                                               | ·角罕防余<br>1 J                                                                                                    | <u>К  </u>                                                                                                    | . <u>M</u> N                                                                                                    | N O                                                                                                    | P                                                                                                    |                                           |       |          |              |     |    |
| 人位置指定           新向         一級           基準範囲の確定         c           機器表         記号                                                                                                    | <ul> <li>2- #4000/40/20103</li> <li>10/1</li> <li>10/1</li> <li>10</li></ul>                                                                                                    | 7-/项目<br>番号 V<br>E                                                                                                    | turka<br>Marka<br>Marka                                                                      | parter Partie                                  | G<br>Ri-#U                                                              | マ<br>すべて<br>日<br>動力<br>(KM)                                                                        | ·解释除<br>1 J<br>方式 合計                                                                                                    | K L K L K L                                                                                                    | . M N<br>式進力監<br>为道範版                                                                                                   | N O                                                                                                    | P<br>於書面                                                                                                    |                                           |       |          |              |     |    |
|                                                                                                    | <ul> <li>2- # #EEEU Viel/と J // ジ</li> <li>アロパ</li> <li>一様</li> <li>プロパ</li> <li>一様</li> <li>プロパ</li> <li>一様</li> <li>プロパ</li> <li>一様</li> <li>プロパ</li> <li>一様</li> <li>プロパ</li> <li>一様</li> <li>プロパ</li> <li>プロパ</li> <li>ロック</li> <li>アレー・</li> <li>アレー・</li> <l< td=""><td>ティ項目<br/>番号 V</td><td></td><td>parte P</td><td>G<br/>R-#1<br/>R-#1</td><td>すべて<br/>H<br/>第カ<br/>(KW)</td><td>前開除<br/>目 J<br/>方式<br/>「</td><td>K L</td><td>. M N<br/>式違方監<br/>()<br/>()<br/>()<br/>()</td><td>N 0 N</td><td>P<br/>段景</td><td>×</td><td></td><td></td><td></td><td></td><td></td></l<></ul> | ティ項目<br>番号 V                                                                                                    |                                                                                              | parte P                                        | G<br>R-#1<br>R-#1                                                       | すべて<br>H<br>第カ<br>(KW)                                                                             | 前開除<br>目 J<br>方式<br>「                                                                                                    | K L                                                                                                    | . M N<br>式違方監<br>()<br>()<br>()<br>()                                                                                   | N 0 N                                                                                                    | P<br>段景                                                                                                    | ×                                         |       |          |              |     |    |
| 小位置指定           方向         一縦           本準範囲の確定         c           機器表         記号           PAC-1         1                                                                                                    |                                                                                                    | 〒4項目<br>〒4項目<br>目<br>日<br>日<br>日<br>日<br>日<br>日<br>日<br>日<br>日<br>日<br>日<br>日<br>日<br>日<br>日<br>日<br>日<br>日                                                                                                    | く<br>でした。<br>様 器<br>ラウンドフロー                                                                  | DARTE                                          | G     G     G     G                                                     | すべて<br>H<br>SW2                                                                                    | 解除<br>1 J<br>方式<br>11<br>11                                                                                                    | K L<br>学光道<br>2                                                                                                    | _ M N<br>或進方監研<br>为運転版1                                                                                                 |                                                                                                    | P<br>設置<br>集原<br>1FL                                                                                                    | ×                                         |       |          |              |     |    |
| 水位置指定           方向         一 証           水準範囲の確定         0            0            2            2            2            2                                                                                                    | 2                                                                                                    | ディ項目<br>番号 ▼<br>を<br>整式<br>機外静圧(Pa)                                                                                                    | 大<br>使 器<br>ラウンドフロー<br>200-50(定格11                                                           | の確定<br>ア<br>住 様<br>かたい形象ビル用マルチェア<br>20)        | G<br>日本1<br>日本1<br>日本1<br>日本1<br>日本1<br>日本1<br>日本1<br>日本1<br>日本1<br>日本1 | すべて<br>H<br>新力<br>(KW)                                                                             | 解除<br>1 J<br>方式<br>11<br>11                                                                                                    | K         L           数         操作方道           2                                                                                                    | _ M N<br>式通力型<br>実<br>実<br>運転版                                                                                          | N 0                                                                                                    | P<br>發展開<br>1FL<br>事務室                                                                                                    | ×                                         |       |          |              |     |    |
|                                                                                                    | <ul> <li>         ・・・・・・・・・・・・・・・・・・・・・・・・・・・・・</li></ul>                                                                                                    | ティ項目<br>番号 ✓                                                                                                    | 使 登<br>ラウンドフロー<br>200-50(定格)11<br>16                                                         | D確定<br>F<br>仕 様<br>カセンP部ビル用マルチエア<br>201        | G<br>C<br>                                                              | すべて<br>財力<br>(KW)                                                                                  | i解B除<br>1 J<br>方式<br>12<br>12                                                                                                    | K         L           数         単作方           第元通         2                                                                                                    | . M N<br>武道方監<br>为<br>第<br>年<br>(4)<br>(4)<br>(4)<br>(4)<br>(4)<br>(4)<br>(4)<br>(4)<br>(4)<br>(4)                      | NO<br>調整<br>第二<br>第二<br>第二<br>第二<br>第二<br>第二<br>第二<br>第二<br>第二<br>第二<br>第二<br>第二<br>第二                                                                                                    | P<br>設業<br>所<br>1FL<br>事務室                                                                                                    | ×                                         |       |          |              |     |    |
| バロ 宣指定     「向 一 縦     基準範囲の確定     C     使     使     和     反     和     日     和     日     和     日     和     日                                                                                                    | 2                                                                                                    | ティ項目<br>■号<br>単号<br>単<br>型<br>式<br>健外時((Pa)<br>健務時((Pa)<br>健務時((Pa))<br>地子の(W)<br>冷冽能力(W)                                                                                                    | 使器<br>ラウンドフロー<br>200-50(活格)1<br>16<br>14                                                     | 0個定<br>F<br>た<br>かせい用マルチェア<br>100              |                                                                         | 日<br>日<br>(KW)                                                                                     | 前部部 合計<br>記載 合計<br>方式<br>11<br>12                                                                                                    | K         L           第二日         第二日           第二日         第二日           2         1           2         1           2         1           2         1                                                                                                    | . M N<br>为室に収<br>2                                                                                                    | - NO<br>- NO<br>- NO | P<br>段優所<br>1FL<br>事務室                                                                                                    | ,                                         |       |          |              |     |    |
| Kuber Kot a     Kuber Kot a     Kuber Kot a     Kuber Kot a     Kuber Kot a     Kuber Kot a     Kuber Kot a     Kuber Kot a     Kuber Kot a     Kuber Kot a                                                                                                    | 1     株     プロパッ       1     株     プロパッ       1     板     機       2     水       名称     室内機                                                                                                    | F-4項目<br>番号 ▼<br>整式<br>提示野臣(Pa)<br>提示野臣(Pa)<br>提示教臣(Pa)<br>提示教臣(Pa)<br>健原教臣(Pa)<br>健原教臣(Pa)<br>健康(Pa)<br>健康(Pa)<br>健康(Pa)<br>健康(Pa)<br>健康(Pa)<br>健康(Pa)<br>健康(Pa)<br>世界<br>(日本)<br>(日本) | 使器<br>ラウンドフロー<br>200-50(定格11<br>16<br>14<br>200                                              | 0個定<br>P開定<br>F<br>仕<br>様<br>かたい用マルチエブ<br>200  |                                                                         | オペで<br>日<br>                                                                                       | <ul> <li>解除</li> <li>1 J</li> <li>五動<br/>万式</li> <li>11</li> <li>11</li> </ul>                                                                                                    | K         L           数         操作方           手光道         1           2         1           1         1           1         1                                                                                                    | - M N<br>通力電気<br>第二日<br>第二日<br>第二日<br>第二日<br>第二日<br>第二日<br>第二日<br>第二日<br>第二日<br>第二日                                     | W O                                                                                                    | P<br>趁景<br>1FL<br>事務室                                                                                                    | ×                                         |       |          |              |     |    |
| 小位室指定<br>ち 向<br>一 縦<br>基 縦<br>の 縦<br>を 準範囲の 端定<br>こ 日<br>の 縦<br>こ 日<br>の に し<br>し し の 、 に し<br>し し し 、 し し し 、 し し し し し し し し し し                                                                                                    | ■                                                                                                    | ディ項目<br>番号 ▼<br>型式<br>報券単臣(Pa)<br>報房能力(kW)<br>冷房能力(kW)<br>冷房能力(kW)<br>ドレンポンプ                                                                                                    | 使<br>登<br>200-50(定格)1<br>16<br>14<br>200<br>標準装備                                             | D油油<br>ア<br>仕 様<br>カセンP部ビル用マルチェア<br>200        | - G<br>- G<br>- C<br>- C<br>- C<br>- C<br>- C<br>- C<br>- C<br>- C      | ■<br>■<br>■<br>1<br>■<br>1<br>■<br>1<br>1<br>1<br>1<br>1<br>1<br>1<br>1<br>1<br>1<br>1<br>1<br>1   | 解除<br>記動<br>方式<br>1<br>1<br>1<br>1<br>1<br>1<br>1<br>1<br>1<br>1<br>1<br>1<br>1<br>1<br>1<br>1<br>1<br>1                                                                                                    | K         L           W         単作方           単元道         1           2         1           1         1           1         1                                                                                                    | . M N<br>建方電気<br>3<br>連続<br>4<br>1<br>1<br>1<br>1<br>1<br>1<br>1<br>1<br>1<br>1<br>1<br>1<br>1<br>1<br>1<br>1<br>1<br>1 | 図<br>家業<br>調理<br>第<br>二<br>二<br>一<br>二<br>一                                                                                                    | P<br>校園<br>居<br>府<br>1<br>FL<br>事務室<br>二                                                                                               | 4<br>4                                    |       |          |              |     |    |
| バロ宣指定           方向           一〇           基準範囲の確定           0           人口宣指定           成           日           成           日           日                                                                                                    |                                                                                                    | ティ項目<br>■                                                                                                    | 使器<br>ラウンドフロー<br>200-50(活格)1<br>14<br>200<br>標準装備                                            | DBDTE  ア A 時間 ア  F  仕 様  カセンア あど ル用マルチェブ  100  | a<br>8-≋i<br>(a~V)<br>⊐> 1-200                                          | オペレ<br>日<br>日<br>日<br>日<br>日<br>日<br>日<br>日<br>日<br>日<br>日<br>日<br>日<br>日<br>日<br>日<br>日<br>日<br>日 | <ul> <li>高野永</li> <li>1</li> <li>3</li> <li>4</li> <li>1</li> <li>1<td>K 上     K 上     P     F     ズ 通     Z     Z     Z     Z     L     L     L</td><td>式 進方 取 3 4 5 1 1 1 1 1 1 1 1 1 1 1 1 1 1 1 1 1 1</td><td>N 0<br/>宗素<br/>変更<br/>構築<br/>である<br/>の<br/>の<br/>の<br/>の<br/>の<br/>の<br/>の<br/>の<br/>の<br/>の<br/>の<br/>の<br/>の<br/>の<br/>の<br/>の<br/>の<br/>の<br/>の</td><td>P<br/>26 集 展<br/>1 FL<br/>事務室</td><td>*</td><td></td><td></td><td></td><td></td><td></td></li></ul>                                                                                                    | K 上     K 上     P     F     ズ 通     Z     Z     Z     Z     L     L     L                                                                                                    | 式 進方 取 3 4 5 1 1 1 1 1 1 1 1 1 1 1 1 1 1 1 1 1 1                                                                        | N 0<br>宗素<br>変更<br>構築<br>である<br>の<br>の<br>の<br>の<br>の<br>の<br>の<br>の<br>の<br>の<br>の<br>の<br>の<br>の<br>の<br>の<br>の<br>の<br>の                                                                                                    | P<br>26 集 展<br>1 FL<br>事務室                                                                                                    | *                                         |       |          |              |     |    |
| Kubbarket a     Kubbarket a     Kubarket a     Kubbarket a     Kubbarket a     Kubbark | 1     株     プロパッ       2     株     一       2     株     一       2     水     日       2     水     日       2     水     日                                                                                                    | ディ項目<br>番号 ▼<br>整式<br>提示野臣(Pa)<br>提示野臣(Pa)<br>提示政(W)<br>電源(V)<br>ドレンポンプ                                                                                                    | 使 器<br>ラウンドフロー<br>200-50(定格11<br>16<br>14<br>200<br>標準装備                                     | )確定<br>ア<br>住 様<br>かせい形をビル用マルチェア<br>200        |                                                                         | ■ オペで<br>● 日<br>● 日<br>● 日<br>● 日<br>● 日<br>● 日<br>● 日<br>● 日                                      | 解除<br>1 J J<br>5万式<br>11<br>11<br>11<br>11<br>11<br>11<br>11<br>11<br>11                                                                                                    | K L L<br>家<br>新史<br>家<br>家<br>家<br>家<br>家<br>家<br>家<br>家<br>家<br>家                                                                                                    | 式 進力 監<br>为 重 可 可 可 可 可 可 可 可 可 可 可 可 可 可 可 可 可 可                                                                       | 初<br>家業<br>変源<br>第<br>第<br>第<br>第<br>第<br>第<br>第<br>第<br>第<br>第<br>第<br>第<br>第<br>第<br>第<br>第<br>第<br>第                                                                                                    | P<br>26 m<br>1FL<br>7<br>1FL                                                                                                    | *                                         |       |          |              |     |    |
| Kalleandean     Kalleandean     Kalleandean     Kalleandean     Kalleandean     Kalleandean     Kalleandeandeandeandeandeandeandeandeandeand                                                                                                    | ●                                                                                                    | ティ項目<br>番号 ✓<br>型式<br>提示野正(Pa)<br>提示形(N)<br>冷房能力(N)<br>ドレンポンプ                                                                                                    | 使 登<br>ウンドフロー<br>200-50(定格)1<br>16<br>14<br>200<br>標準装備                                      | D油電<br>ア<br>た<br>た<br>ロット数 ビル用マルチエア<br>100     |                                                                         | 朝力<br>3007                                                                                         | <b>前</b> 時次<br>1 J<br>万式<br>1<br>1<br>1<br>1<br>1<br>1<br>1<br>1<br>1<br>1<br>1<br>1<br>1                                                                                                    | K 日<br>K 年生の<br>F 元 回<br>Z 2 日<br>A 日<br>A 日                                                                                                    | 式 進力 監<br>対 進力 監<br>人 重<br>一<br>二<br>二<br>二<br>二<br>二<br>二<br>二<br>二<br>二<br>二<br>二<br>二<br>二<br>二<br>二<br>二<br>二<br>二  | N 0                                                                                                    | P<br>於素素<br>1FL<br>事務室                                                                                                    | ×                                         |       |          |              |     |    |
| N山正とおバベ は<br>N山正室指定<br>なう向 ■ 縦<br>基準範囲の確定<br>で<br>し<br>を<br>を<br>で<br>し<br>日<br>の<br>様<br>し<br>し<br>の<br>様<br>し<br>し<br>し<br>し<br>し<br>し<br>し<br>し<br>し<br>し<br>し<br>し<br>し                                                                                                    | 1     オロパ       1     オロパ       1     根       ア     根       2     水       主内機     2                                                                                                    | ティ項目<br>■ 日<br>■ 日<br>■ 日<br>■ 日<br>■ 日<br>■ 日<br>■ 日<br>■ 日                                                                                                    | 使 器<br>ラウンドフロー<br>200-50(光格)1<br>14<br>200<br>標準装備<br>天井力セット船                                | の確定                                            | 日本<br>日本<br>日本<br>日本<br>日本<br>日本<br>日本<br>日本<br>日本<br>日本                | オペで<br>                                                                                            | <b>副部条</b><br>1 J J<br>五記動 合1<br>12<br>12<br>12<br>2<br>2                                                                                                    | K         L           数         操作方言           季元連         二           2         二           2         二           2         二           2         二           2         二           2         二           2         二           2         二           3         二           4         二                                                                                                    | . M N<br>成绩力量<br>至 ()<br>()<br>()<br>()<br>()<br>()<br>()<br>()<br>()<br>()<br>()<br>()<br>()<br>(                      | N O                                                                                                    | P<br>設業<br>開<br>1FL<br>事務室<br>1FL<br>1FL<br>単<br>1<br>1<br>1<br>1<br>1<br>1<br>1<br>1<br>1<br>1<br>1<br>1<br>1                         |                                           |       |          |              |     |    |
| Kubeskok a     Kubeskok a    | ())) 検     プロパック       ()) 検     プロパック       ()) 検     ()()()()()()()()()()()()()()()()()()()                                                                                                    | ティ項目                                                                                                    | 使 器<br>ウウンドフロー<br>200-50(定格1)     14     200     標準装備<br>天井カセント船<br>ス井カセント船     20           | Nation: F<br>F<br>ft 株<br>カモット報ビル用マルチェア<br>100 | a<br>R-€(<br>                                                           |                                                                                                    | <ul> <li>局部株式</li> <li>記載</li> <li>合目</li> <li>12</li> <li>12</li>     &lt;</ul>                                                                                                    | K L<br>数 峰作力<br>学元道<br>2 2 1 1 1 1 1 1 1 1 1 1 1 1 1 1 1 1 1 1                                                                                                    | 式 速 方 服 小 N                                                                                                    | N 0                                                                                                    | P<br>17<br>17<br>17<br>17<br>17<br>17<br>17<br>17<br>17<br>17                                                                          |                                           |       |          |              |     |    |
| Kallとおんでは     Kall     Kall     |                                                                                                    | ティ項目<br>番号 ♥<br>型式<br>展示能力(W)<br>冷原能力(W)<br>冷原能力(W)<br>ドレンポンプ<br>レンポンプ                                                                                                    | 機 器<br>ラウンドフロー<br>200-50(定格)1<br>16<br>14<br>200<br>機準装備<br>天井力セント版<br>方(V) 15<br>3.2<br>2.0 | D油電 PATRA<br>F<br>仕 様<br>カセンわちビル用マルチェブ<br>20   | R=€C<br>1-200                                                           | N N N N N N N N N N N N N N N N N N N                                                              | 時時ません。                                                                                                    | K L<br>数 峰作力<br>2 2 2 2 2 4 4 4 4 4 4 4 4 4 4 4 4 4 4 4                                                                                                    | x, x, x, x, x, x, x, x, x, x, x, x, x, x                                                                                |                                                                                                    | P<br>28集系<br>1FL<br>第7<br>1FL<br>電下                                                                                                    | ×                                         | +_ 4~ | 五月 十分/6周 |              |     | +7 |
| Kub EB/ KK B     Kub EB/ KK B    |                                                                                                    | ティ項目<br>■ F3 ▼<br>■ E<br>型式<br>単示の(W)<br>冷房能力(W)<br>冷房能力(W)<br>冷房能力(W)<br>常い、<br>ドレンボンブ<br>型式<br>型式<br>型式<br>型式<br>型式<br>型式<br>型式<br>型式<br>型式<br>型式                                                                                                    | 様 器<br>ラウンドフロー<br>200-50(光格1)<br>16<br>14<br>200<br>標準装備<br>大井力セット船<br>3.2<br>2.8<br>200     | の確定                                            |                                                                         | · · · · · · · · · · · · · · · · · · ·                                                              | <ul> <li>解節余</li> <li>1</li> <li>3</li> <li>5</li> <li>5</li> <li>7</li> <li>1</li> <li>1</li> <li>1</li> <li>1</li> <li>1</li> <li>1</li> <li>2</li> <li>2</li> <li>3</li> <li>4</li> <li>4<td>K   L     F(1)     F(1)</td><td>- M N<br/></td><td></td><td>P</td><td>×<br/>•<br/>•<br/>·<br/>·<br/>·<br/>·<br/>·<br/>·</td><td>レた範疇</td><td>囲が濃</td><td><b>≣</b>いピン</td><td>ンクの</td><td></td></li></ul> | K   L     F(1)     F(1) | - M N<br>                                                                                                    |                                                                                                    | P                                                                                                    | ×<br>•<br>•<br>·<br>·<br>·<br>·<br>·<br>· | レた範疇  | 囲が濃      | <b>≣</b> いピン | ンクの |    |
| Kullesive a     Kullesive a     Kulles | ())) 検     プロパック       ()) 検     プロパック       () 検     (限器)       () ク     (限器)       () ク     ((R ) (R ))       () ク     ((R ) (R ))       () ク     ((R ) (R ))       ()                                                                                                    | ティ項目<br>番号<br>型式<br>提示争任(Pa)<br>提示<br>提示(V)<br>常原(V)<br>常原(V)<br>常原(V)<br>常原(V)<br>常原(V)<br>常原(V)<br>常原(V)<br>常原(V)<br>常原(V)<br>常原(V)<br>常原(V)                                                                                                    | 様 器<br>ウウンドフロー<br>200-50(定格1)<br>16<br>14<br>200<br>標準装備<br>天井カセット粉<br>3.2<br>2.8<br>200     | DATE R ATTA                                    |                                                                         | ■<br>■<br>■<br>■<br>■<br>■<br>■<br>■<br>■<br>■<br>■<br>■<br>■<br>■                                 | <ul> <li>高野次</li> <li>1 J</li> <li>五記動</li> <li>合目</li> <li>11</li> <li>11</li></ul>                                                                                                    | K L<br>(株)<br>(株)<br>(株)<br>(株)<br>(株)<br>(株)<br>(株)<br>(株)<br>(株)<br>(株)                                                                                                    |                                                                                                    |                                                                                                    | P<br>投資<br>1FL<br>事務室<br>1FL<br>総下<br>1<br>2<br>2<br>3<br>3<br>4<br>4<br>5<br>5<br>5<br>5<br>5<br>5<br>5<br>5<br>5<br>5<br>5<br>5<br>5 | ×                                         | た範に   | 囲力が濃     | 豊いピン         | ンクの |    |

6 ピンクの枠の下にある白いハンドルで、自動配置する機器がすべて収まるようにピンクの枠を拡げま

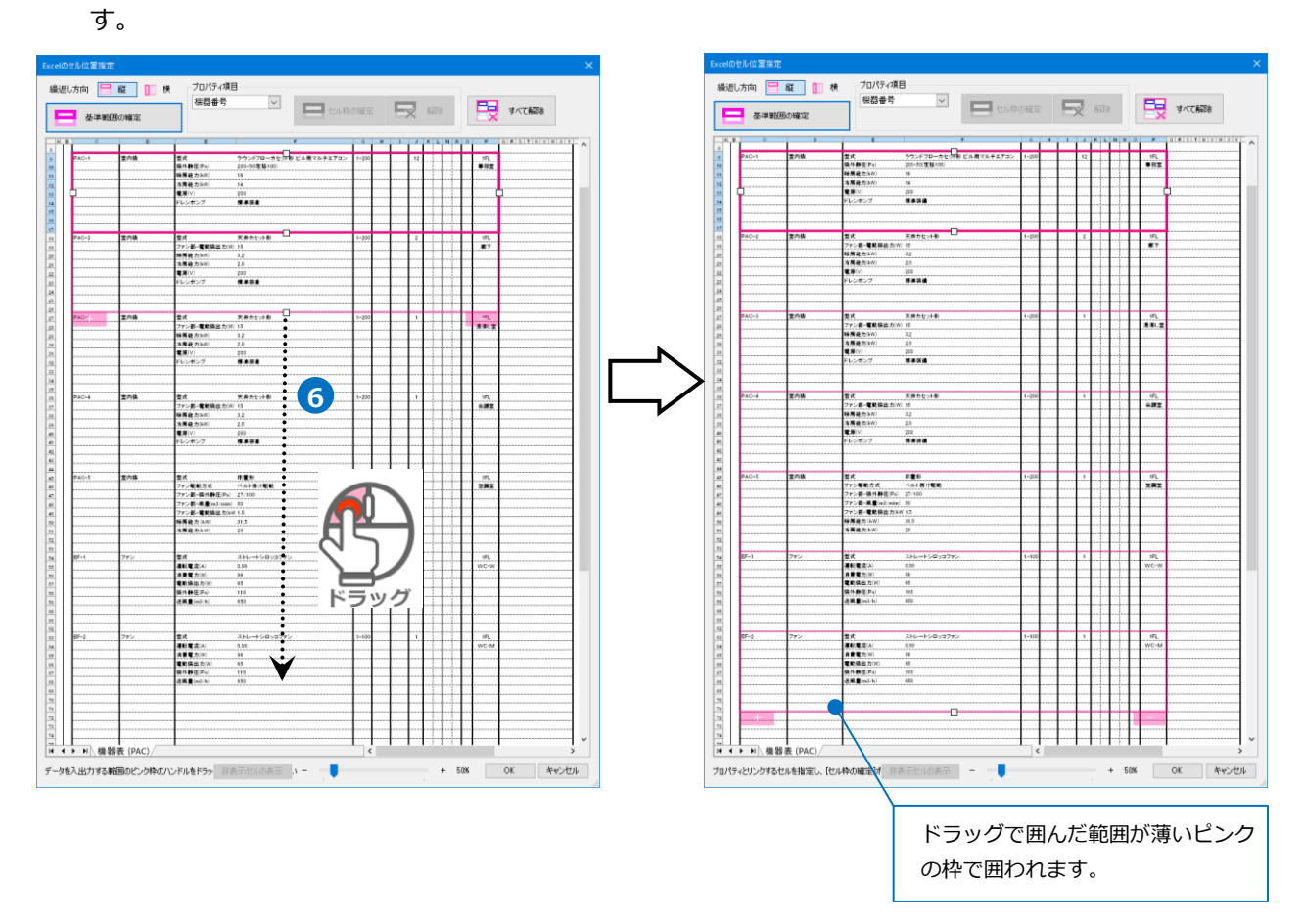

|                                                          |                |                 |                                                             | Memo                                                |                                                                  |
|----------------------------------------------------------|----------------|-----------------|-------------------------------------------------------------|-----------------------------------------------------|------------------------------------------------------------------|
| Excelのセル                                                 | 位置指定           |                 |                                                             |                                                     |                                                                  |
| 繰返し方                                                     | 向 📄 縦<br>基準範囲の | <u></u> 横<br>確定 | プロパティ項目<br>機器番号                                             |                                                     | 基準範囲を繰返し適用する方向を「縦」「横」                                            |
| AB                                                       | С              | D               | E                                                           |                                                     | から選択できます。                                                        |
| 9<br>10<br>11<br>12<br>13<br>14<br>15<br>16              | ]              |                 | 型式<br>提升静圧(Pa)<br>眼房能力(kW)<br>冷房能力(kW)<br>電源(V)<br>ドレンボンブ   | フラントフローガ<br>200-50(定格100<br>16<br>14<br>200<br>標準装備 |                                                                  |
| 17<br>18<br>19<br>20<br>21<br>22<br>23<br>23<br>24<br>25 | PAC-2          | 室内楼             | 型式<br>ファン部-電動機出力<br>暖厚能力(xW)<br>冷房能力(xW)<br>電源(V)<br>ドレンポンプ | 天井力セット形<br>5(W) 15<br>3.2<br>2.8<br>200<br>標単装備     | 連続していない位置に表の続きがある場合は、<br>「+」をクリックすると、離れた位置に枠の位置<br>を指定することができます。 |
| 26<br>27<br>28                                           | PAC-3          | 室内機             | 型式<br>ファン部-電動機出す                                            | 天井カセット形<br>h(W) 15                                  |                                                                  |

そプロパティ項目のセル位置を指定します。[プロパティ項目]の[機器番号]を選択し、機器表の濃いピンクの枠内にある機器番号のセルを指定し、[セル枠の確定]をクリックします。 同様に「ライブラリ名」「台数」「基準フロア」「部屋名」を設定します。

| 一世道定                   |                                                                                                    |                                                                                                    | ~                             |                                         |                                |          |                 |                                                                                   |                                                                                 |                     |                          |            |
|------------------------|----------------------------------------------------------------------------------------------------|----------------------------------------------------------------------------------------------------|-------------------------------|-----------------------------------------|--------------------------------|----------|-----------------|-----------------------------------------------------------------------------------|---------------------------------------------------------------------------------|---------------------|--------------------------|------------|
| 向 📄 縦<br>基準範囲の時        |                                                                                                    | 1パティ項目<br>器番号 マル枠の確定                                                                                                    |                               |                                         | すべて解                           | 邵余       |                 | 7                                                                                 |                                                                                 |                     |                          |            |
| С                      | D                                                                                                    | E                                                                                                    | F                             | G                                       | н                              | 1        | J K             | LMN                                                                               | 0                                                                               | P Q R               |                          |            |
| 機器表                    |                                                                                                    |                                                                                                    |                               |                                         |                                |          |                 |                                                                                   |                                                                                 | 基                   | 単フロア                     |            |
| 記号                     | 名 称                                                                                                    | 機 器 仕                                                                                                    | 様                             | 相-電日<br>(φ-V)                           | 動力<br>(KW)                     | 起動<br>方式 | 台数 操作力<br>手元支   | 5式進方整視<br>2.方蓮新故障                                                                 | 非常 認電源 場                                                                        | t 🖿                 |                          |            |
| PAC-1                  | 室内機                                                                                                    | ローローローローローローローローローローローローローローローローローローロー                                                                                                    | 】<br>ト形 ビル用マルチエアコ             | レ 1-200                                 |                                | _        | 12              |                                                                                   | ا<br>تە                                                                         | IFL<br>務室           |                          |            |
|                        | 機器                                                                                                    | 番号、ライブラリ名                                                                                                    |                               |                                         | 台数                             | 数        |                 |                                                                                   |                                                                                 |                     | 部屋名                      | ,          |
|                        |                                                                                                    | ドレンボンプ 標準装備                                                                                                    |                               |                                         |                                |          |                 |                                                                                   |                                                                                 |                     |                          |            |
| PAC-2                  | 室内機                                                                                                    | 型式 天井カセット形                                                                                                    | ]                             | 1-200                                   |                                |          | 2               |                                                                                   | 1                                                                               | IFL                 |                          |            |
|                        |                                                                                                    | ファン部-電動機出力(W) 15      暖房能力(kW) 3.2      冷産能力(kW) 2.8                                                                                                    |                               |                                         |                                |          |                 |                                                                                   | 18                                                                              | 48                  |                          |            |
|                        |                                                                                                    | 電源(V)         200           ドレンポンプ         標準装備                                                                                                    |                               |                                         |                                |          |                 |                                                                                   |                                                                                 |                     |                          |            |
|                        |                                                                                                    |                                                                                                    |                               |                                         |                                |          |                 |                                                                                   |                                                                                 |                     |                          |            |
| ▶∖機器表                  | (PAC)                                                                                                    |                                                                                                    | <                             |                                         |                                |          |                 |                                                                                   |                                                                                 | >                   | •                        |            |
| 172995148              | 指定し、ビル枠の確定                                                                                                    |                                                                                                    | ()表示                          | 号と                                      | ライニ                            | ブラ       | Me<br>ラリネ       | emo<br>呂(よ同                                                                       | ョじ <sup>.</sup>                                                                 | セルな                 | 立置を指                     | 宣定         |
|                        | 指定し、ビル枠の確定                                                                                                    |                                                                                                    | <sub>W表示</sub> - 一機器番<br>するこ  | 。<br>号と <sup>:</sup><br>とが <sup>-</sup> | ライ:<br>でき:                     | ブラ       | M€<br>ラリネ<br>す。 | emo<br>呂(よ同                                                                       | 同じ <sup>.</sup>                                                                 | セルな                 | 立置を排                     | 諚          |
| C                      |                                                                                                    |                                                                                                    | <sub>ゆま</sub> -<br>機器番<br>するこ | 号と:<br>とが <sup>-</sup>                  | ライ:<br>でき:                     | ブラます     | Me<br>ラリネ<br>す。 | emo<br>名は同                                                                        | 同じ <sup>.</sup>                                                                 | セル<br>R S T U       | 立置を排                     | 諚          |
|                        | 指定し、セル枠の確定<br>■                                                                                                    | Elifsyld#Pld#<br>Elifsyld#Pld#<br>E<br>E<br>使器仕様                                                                                                    | <sup>いまテ</sup> - 横器番<br>するこ   | 号と<br>とが <sup>-</sup>                   | ライ:<br>でき:                     |          | Me<br>ラリ名<br>す。 | emo<br>とは同                                                                        |                                                                                 |                     |                          | 諚          |
| <br><br><br><br>       | 指定し、セルギの確定<br>2<br>3<br>ま内機                                                                                                    | EIKタンを押します<br>IIIKタンを押します<br>IIIIKタンを押します<br>IIIIKタンを用します<br>IIIIKタンを用します<br>IIIIKタンを目的<br>IIIIKタンを目的<br>IIIIKタンを用します<br>IIIIKタンを目的<br>IIIIKタンを目的<br>IIIIKタン<br>IIIIKタンを目的<br>IIIIKタン<br>IIIIKタン<br>IIIIK<br>IIIIK<br>IIII<br>IIIIK<br>IIIII<br>IIIIK<br>IIIII<br>IIIIK<br>IIII<br>IIII<br>IIII<br>IIII<br>IIIII<br>IIII<br>IIIII |                               | ·号とう<br>とが <sup>-</sup>                 |                                |          | Me<br>ラリ名<br>す。 |                                                                                   |                                                                                 | セル位<br>R S T U<br>備 |                          | 宣定         |
| <br><br><br><br>AC-1   | 指定し、セル枠の確定<br>■ 2 称<br>室内機                                                                                                    | EIFKタンを押します<br>IFEのから作ります<br>EIFKタンを押します<br>IFEのから<br>E<br>E<br>E<br>E<br>E<br>F                                                                                                    | いまデ<br>- 機器番<br>するこ           | ·号と:<br>とが <sup>-</sup><br>-200         | ライ:<br>でき:                     |          |                 |                                                                                   |                                                                                 | セル位<br>R S T U<br>備 | 立置を排<br>二<br>一<br>一<br>一 | 諚          |
|                        | □ D<br>名称<br>室内機                                                                                                    | EIKタンを押します<br>EIKタンを押します<br>EIKタンを押します<br>E F<br>を<br>を<br>を<br>を<br>を<br>を<br>を<br>を<br>を<br>を<br>を<br>を<br>を                                                                                                    | いま示<br>機器番<br>するこ             | ·号と:<br>とが <sup>-</sup><br>-200         | ライ:<br>でき:                     |          |                 |                                                                                   |                                                                                 |                     |                          | 旨定         |
| <br><br><br><br>       | ■ D ■ ■ ■ ■ ■ ■ ■ ■ ■ ■ ■ ■ ■ ■ ■ ■ ■ ■                                                                                                    | EIKタンを押します                                                                                                    | いまテ - 横器番 するこ                 | -号と:<br>とが <sup>-</sup>                 | ライ:<br>でき:<br>競 <sup>(1)</sup> |          |                 |                                                                                   |                                                                                 |                     |                          | 宣定         |
|                        | □ D<br>名称<br>室内機<br>室内機                                                                                                    | EITKタンを押しまず                                                                                                    | いま示<br>                       | -200                                    | ライ:<br>でき。<br>                 |          |                 |                                                                                   |                                                                                 | セル位<br>(備)<br>(備)   |                          | <b>手</b> 定 |
|                        | □ D<br>名称<br>室内機                                                                                                    | ELTKタンを押します<br>ELTKタンを押します<br>ELTKタンを用します<br>ELTKタンを用します<br>ELTKタンを用したり<br>ELTKタンを用したり<br>ELTKタン<br>ELTKタン<br>ELTKタン                                          | いま示<br>機器番<br>するこ             | -200<br>-200                            |                                |          |                 | emo<br>A (J [                                                                     | 同じ <sup>、</sup><br>。<br>。<br>定す。                                                | セル(<br>RISITIU<br>備 |                          | <b>訂定</b>  |
| <br>                   | □ D<br>■ 名称<br>室内機<br>■ 二<br>■ 二<br>■ 二<br>■ 二<br>■ 二<br>■ 二<br>■ 二<br>■ 二                                                                                                    | EITKシンを押しまず                                                                                                    | いま示<br>                       | -200                                    | ライ:<br>でき?<br>・<br>・<br>・      |          |                 | emo<br>当(よ同<br>1<br>1<br>1<br>1<br>1<br>1<br>1<br>1<br>1<br>1<br>1<br>1<br>1      | 司じ・<br>* 。<br>*<br>*<br>*<br>*<br>*<br>*<br>*                                   |                     |                          | 旨定<br>適所た  |
| C<br>根礎表<br>記号<br>AC-1 | 正     D       日本     日本       日本     日本       第二     日本       第二 | EIKタンを押しまず                                                                                                    | い<br>ま<br>一<br>機器番<br>するこ     | -200<br>-200                            |                                |          |                 | emo<br>A (J [F                                                                    | 司じ<br>· 。<br>·<br>·<br>·<br>·<br>·<br>·<br>·<br>·<br>·<br>·<br>·<br>·<br>·<br>· |                     |                          | <b>訂</b> 定 |
|                        | D        名称        室内機            室内機                                                                                                    | EJKダンを押しまず                                                                                                    |                               | ・号とき<br>とが <sup>-</sup>                 |                                |          |                 | emo<br>名(よ)に<br>「「「」」<br>して<br>して<br>して<br>して<br>して<br>して<br>して<br>して<br>して<br>して |                                                                                 |                     |                          | f 定 前所た    |
| C<br>複替表<br>記号<br>AC-1 | 正内機       室内機       室内機       室内機                                                                                                    | ELTKタンを押しまず<br>ELTKタンを押しまず<br>ELTKタンを用しまず<br>ELTKタンを用しまず<br>ELTKタンをPLTA<br>ELTKタンをPLTA<br>ELTKタン<br>ELTKタン<br>ELTKタン                                     |                               | -200                                    |                                |          |                 | emo<br>名は厚<br>単語<br>単<br>単<br>単<br>単<br>単<br>単<br>単<br>単<br>単<br>単<br>単<br>単<br>単 |                                                                                 |                     |                          | <b>訂定</b>  |

# 8 [OK]をクリックします。

| ΙΨ        | 1            | 電源(V)       | 200             |   | 1 1 1 |                |      | 4     |
|-----------|--------------|-------------|-----------------|---|-------|----------------|------|-------|
|           |              | ドレンポンプ      | 標準装備            |   |       |                |      |       |
|           |              |             |                 |   |       |                |      |       |
|           |              |             |                 |   |       |                |      |       |
|           |              |             | _               |   |       |                |      |       |
| PAC-2     | 室内機          | 型式          | 天井カセット形         |   | 1-200 | 2              |      | 1FL   |
|           |              | ファン部ー電動機出す  | 力(W) 15         |   |       |                |      | 廊下    |
|           |              | 暖房能力(kW)    | 3.2             |   |       |                |      |       |
|           |              | 冷房能力(kW)    | 2.8             |   |       |                |      |       |
|           |              | 電源(V)       | 200             |   |       |                |      |       |
| ▶▶∖機器     | 表 (PAC)      | 100 - 10    | THE TAK HAR TAK | < |       |                |      | >     |
|           |              |             |                 | _ |       |                |      |       |
| ティとリンクするセ | ルを指定し、[セル枠の間 | 輩定]ボタンを押します |                 |   |       | - <b>R</b> ( - | OK 📐 | キャンセノ |

9 [機器器具の自動配置]ダイアログに配置される機器数が表示されます。[OK]をクリックします。 部屋に機器が配置されます。

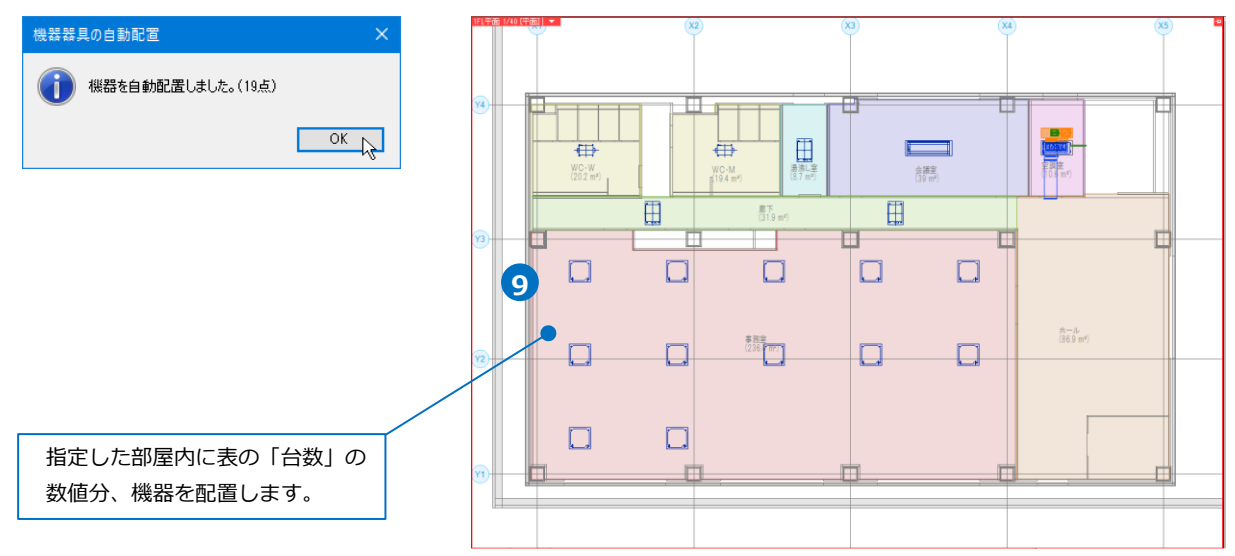

#### ● 補足説明

ライブラリに機器を登録する際、[部屋への配置高さ]にチェックを入れた場合、機器の高さを「天井より0 mm」と設定すると、部屋要素の天井高さを参照して配置します。

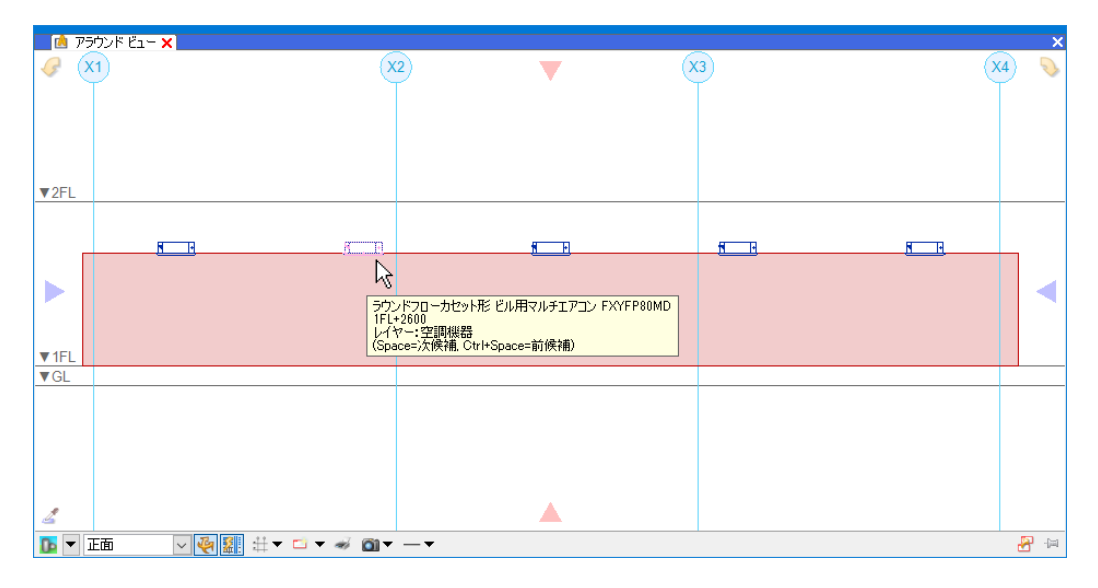

# 3.CSV形式ファイルからの自動配置

CSV形式ファイルの機器情報を読み込んで、機器を配置することができます。 配置する位置は、「部屋」または「座標」で指定します。 部屋に配置する場合は、図面に設定した部屋内に機器の台数を決めて均等に配置します。 座標を指定する場合は、機器1台ごとに座標を決めて配置します。

# CSV形式ファイルの作成

CSV形式ファイルに必要事項を入力します。CSVに使用する項目は、下記の通りです。 「部材」「レイヤー」「基準フロア」「機器番号」「名称」「型番」「部屋名」「台数」「配置高さ」 「Point(X)(Y)(Z)」「Normal(X)(Y)(Z)」「Vector(X)(Y)(Z)」「Size(X)(Y)(Z)」

※各項目をカンマ「,」で区切りながら入力します。値はすべてが必須項目ではありません。入力が不要な項目は、カンマのみでつなげます。
※各項目の内容は、P.18「(参考) CSVファイル作成時の入力事項」を参照してください。
※タイトルは必須です。項目の順番を変更する場合は必ずタイトルの順番も変更してください。
※Excelで作成する場合は、作成後に「名前を付けて保存」する際、ファイルの種類で「CSV」を選択します。

#### [図面上に設定した部屋内に配置する場合]

(参考ファイル:自動配置(CSV\_部屋).csv)

部材,レイヤー,基準フロア,機器番号,名称,型番,部屋名,台数,配置高さ,Point(X),Point(Y),Point(Z), Normal(X),Normal(Y),Normal(Z),Vector(X),Vector(Y),Vector(Z),Size(X),Size(Y),Size(Z) (例)PartsID¥2-03-03-03-001¥100¥80,空調機器,1FL,PAC-1,,,事務室,12,天井,,,,,,,,,

|   | А                                 | В    | С     | D     | E  | F  | G    | н  | I.   |
|---|-----------------------------------|------|-------|-------|----|----|------|----|------|
| 1 | 部材                                | レイヤー | 基準フロフ | 機器番号  | 名称 | 型番 | 部屋名  | 台数 | 配置高さ |
| 2 | PartsID¥2-03-03-06-001¥100¥80     | 空調機器 | 1FL   | PAC-1 |    |    | 事務室  | 12 | 天井   |
| 3 | PartsID¥2-03-03-03-001¥103¥28形    | 空調機器 | 1FL   | PAC-2 |    |    | 廊下   | 2  | 天井   |
| 4 | PartsID¥2-03-03-03-001¥103¥28形    | 空調機器 | 1FL   | PAC-3 |    |    | 湯沸し室 | 1  | 天井   |
| 5 | PartsID¥2-03-03-01-001¥103¥140型   | 空調機器 | 1FL   | PAC-4 |    |    | 会議室  | 1  | 天井   |
| 6 | PartsID¥2-03-03-03-001¥124¥280形   | 空調機器 | 1FL   | PAC-5 |    |    | 空調室  | 1  | 床    |
| 7 | PartsID¥2-03-04-11-001¥101¥100SUC | 空調機器 | 1FL   | EF-1  |    |    | WC·W | 1  | 天井   |
| 8 | PartsID¥2-03-04-11-001¥101¥100SUC | 空調機器 | 1FL   | EF-2  |    |    | WC·M | 1  | 天井   |
|   |                                   |      |       |       |    |    |      |    |      |

| Memo                      |     |
|---------------------------|-----|
| 部屋内に配置する場合は「部屋名(必須)」「台数(必 | 须)」 |
| 「配置高さ」を入力します。             |     |

### [個別に座標を指定して配置する場合]

(参考ファイル:自動配置(CSV\_座標).csv)

部材,レイヤー,基準フロア,機器番号,名称,型番,部屋名,台数,配置高さ,Point(X),Point(Y),Point(Z), Normal(X),Normal(Y),Normal(Z),Vector(X),Vector(Y),Vector(Z),Size(X),Size(Y),Size(Z)

(例) PartsID¥2-03-03-03-001¥100¥80,空調機器,1FL,PAC-1,,,,,10587.21,5338,2600,,,,,,,,

|   | А         | В    | С     | D     | E  | F  | G   | н  | 1    | J        | К        | L        | М        | N        | 0         | Р         | Q         | R         |
|---|-----------|------|-------|-------|----|----|-----|----|------|----------|----------|----------|----------|----------|-----------|-----------|-----------|-----------|
| 1 | 部材        | レイヤー | 基準フロフ | 「機器番号 | 名称 | 型番 | 部屋名 | 台数 | 配置高さ | Point(X) | Point(Y) | Point(Z) | Normal(X | Normal(Y | Normal(Z) | Vector(X) | Vector(Y) | Vector(Z) |
| 2 | PartsID¥2 | 空調機器 | 1FL   | PAC-1 |    |    |     | 1  |      | 10587.21 | 5338     | 2600     |          |          |           |           |           |           |
| 3 | PartsID¥2 | 空調機器 | 1FL   | PAC-1 |    |    |     | 1  |      | 10587.21 | 9066     | 2600     |          |          |           |           |           |           |
| 4 | PartsID¥2 | 空調機器 | 1FL   | PAC-1 |    |    |     | 1  |      | 14924.33 | 5338     | 2600     |          |          |           |           |           |           |
| 5 | PartsID¥2 | 空調機器 | 1FL   | PAC-1 |    |    |     | 1  |      | 14924.33 | 9066     | 2600     |          |          |           |           |           |           |
| 6 | PartsID¥2 | 空調機器 | 1FL   | PAC-1 |    |    |     | 1  |      | 1912.98  | 1610     | 2600     |          |          |           |           |           |           |
| 7 | PartsID¥2 | 空調機器 | 1FL   | PAC-1 |    |    |     | 1  |      | 1912.98  | 5338     | 2600     |          |          |           |           |           |           |
| 8 | PartsID¥2 | 空調機器 | 1FL   | PAC-1 |    |    |     | 1  |      | 1912.98  | 9066     | 2600     |          |          |           |           |           |           |

Memo 座標を指定して配置する場合は「Point(X)(Y)(Z)(必須)」を入力します。 部屋に配置する場合の項目と座標を指定して配置する場合の項目が混在している場合は、 部屋の項目が優先されます。

● 補足説明

・「部材」が"空白"の場合、「Size(X)(Y)(Z)」に入力した大きさで直方体のユーザー部材を作成し、配置します。

・「部材」「Size(X)(Y)(Z)」が"空白"の場合、サイズ50の立方体でユーザー部材を作成し、配置します。

# 機器の自動配置

機器を配置する図面(部屋の設定をした図面)を開きます。 (参考ファイル:(B)図面-自動配置(サンプル事務所)・部屋作図済(CSV).reb)

1 [機器器具]タブ-[自動配置]コマンドをクリックします。

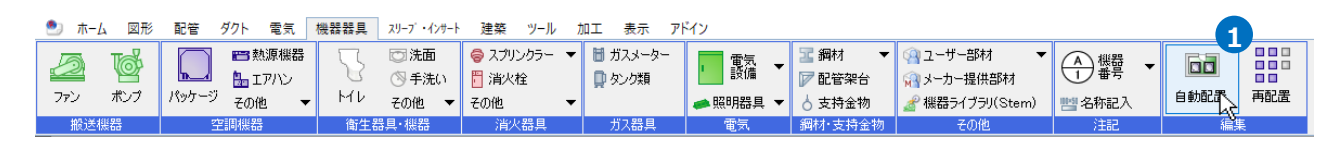

2「CSV形式ファイル」を選択し、[開始する]をクリックします。

| ○ 機器表(データリンク) 2 |         |        |            |  |
|-----------------|---------|--------|------------|--|
| ライブラリ           | サンブル事務所 | $\sim$ | 💜 開始 9 つ 🔻 |  |
| ● CSV形式         | ファイル    |        |            |  |
|                 |         | 配置     |            |  |

3 [開く]ダイアログより、「自動配置(CSV\_部屋).csv」を選択し、[開く]をクリックします。

| 〇〇 日本<br>〇〇 日本<br>〇 日本<br>〇 日本<br>〇日本<br>〇 日本<br>〇 日本<br>〇 日本<br>〇 日本<br>〇 日本<br>〇 日本<br>〇 日本<br>〇 日本<br>〇 日本<br>〇 日本<br>〇 日本<br>〇 日本<br>〇 日本<br>〇 日本<br>〇 日本<br>〇 日本<br>〇 日本<br>〇 日本<br>〇 日本<br>〇 日本<br>〇 日本<br>〇 日本<br>〇 日本<br>〇 日本<br>〇 日本<br>〇 日本<br>〇 日本<br>〇 日本 <br< th=""><th></th><th></th><th></th><th>×</th></br<> |                                 |                  |                                | ×                |
|----------------------------------------------------------------------------------------------------|---------------------------------|------------------|--------------------------------|------------------|
| ← → ~ ↑ <mark>·</mark> → PC                                                                                                    | > Windows(C:) > ユーザー > 機器の自動    | 配置 ~ ひ           | 機器の自動配置の検索                     | م                |
| 整理 ▼ 新しいフォルダー                                                                                                    |                                 |                  |                                |                  |
| 🗲 ሳイック アクセス                                                                                                    | 名前 ^                            | 更新日時             | 種類り                            | サイズ              |
|                                                                                                    | 🕼 自動配置(CSV_部屋) .csv             | 2018/10/01 18:39 | Microsoft Excel CS             | 1 KB             |
| <ul> <li>PC</li> <li></li></ul>                                                                                                    |                                 |                  |                                |                  |
| ファイル                                                                                                    | 名( <u>N</u> ): 自動配置(CSV_部屋).csv | ~                | CSV (カンマ区切り)<br>開く( <u>O</u> ) | .csv) 〜<br>キャンセル |

◀ [機器器具の自動配置]ダイアログに配置される機器数が表示されます。[OK]をクリックします。

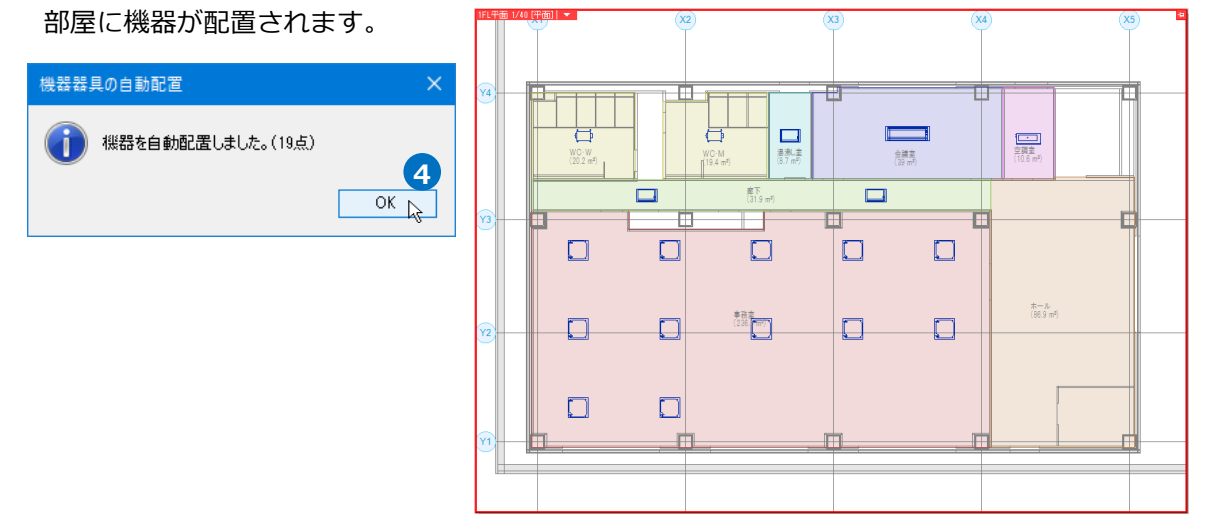

#### ● 補足説明

# CSV作成時に[機器番号]を入力すると部材情報に反映されます。

|   | A                                 | В    | С    | D     | E  | F  | G    | н  | I.   |
|---|-----------------------------------|------|------|-------|----|----|------|----|------|
| 1 | 部材                                | レイヤー | 基準フロ | 機器番号  | 名称 | 型番 | 部屋名  | 台数 | 配置高さ |
| 2 | PartsID¥2-03-03-06-001¥100¥80     | 空調機器 | 1FL  | PAC-1 |    |    | 事務室  | 12 | 天井   |
| 3 | PartsID¥2-03-03-03-001¥103¥28形    | 空調機器 | 1FL  | PAC-2 |    |    | 廊下   | 2  | 天井   |
| 4 | PartsID¥2-03-03-03-001¥103¥28形    | 空調機器 | 1FL  | PAC-3 |    |    | 湯沸し室 | 1  | 天井   |
| 5 | PartsID¥2-03-03-01-001¥103¥140型   | 空調機器 | 1FL  | PAC-4 |    |    | 会議室  | 1  | 天井   |
| 6 | PartsID¥2-03-03-03-001¥124¥280形   | 空調機器 | 1FL  | PAC-5 |    |    | 空調室  | 1  | 床    |
| 7 | PartsID¥2-03-04-11-001¥101¥100SUC | 空調機器 | 1FL  | EF-1  |    |    | WC·W | 1  | 天井   |
| 8 | PartsID¥2-03-04-11-001¥101¥100SUC | 空調機器 | 1FL  | EF-2  |    |    | WC·M | 1  | 天井   |
|   |                                   |      |      |       |    |    |      |    |      |

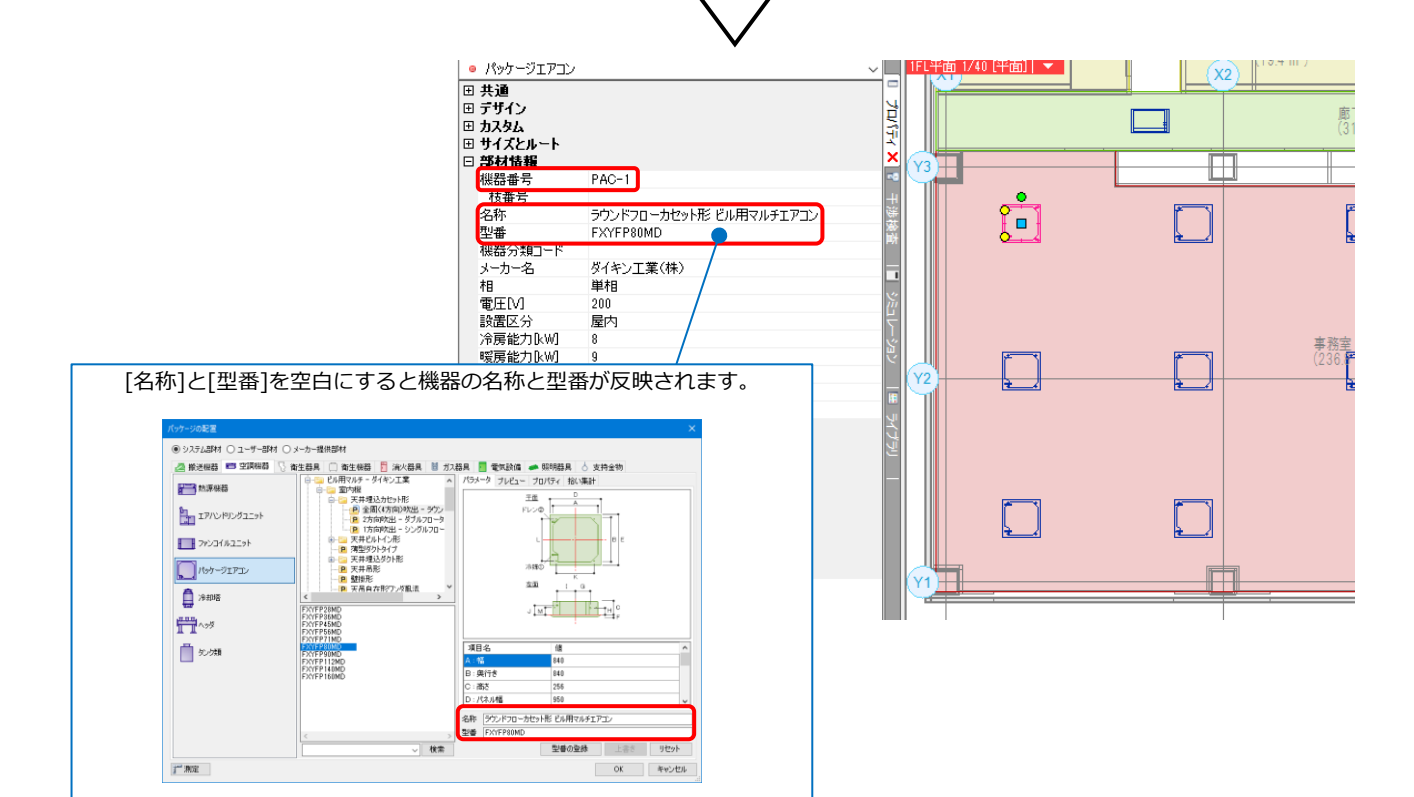

# (参考)CSVファイル作成時の入力事項

| タイトル            | 内容                                                                                                    |
|-----------------|----------------------------------------------------------------------------------------------------|
| 部材              | 「部材ID」「単線記号のパス」「電気単線記号のパス」「ライブラリのパス」を指定します。<br>システム部材、ユーザー部材:PartsID¥プロパティの[識別情報][部材ID]<br>単線記号:Symbol¥タブ名¥リスト名¥単線記号名<br>電気単線記号:ElectricSymbol¥タブ名¥リスト名¥単線記号名<br>ライブラリ:Library¥ライブラリシート名¥ライブラリグループ名¥ライブラリ名<br>※シートのすべてのグループから最初に一致するライブラリを探します。<br>"空白"の場合、Size(X)、Size(Y)、Size(Z)の大きさで、ユーザー部材を作成し、配置します。 |
| レイヤー            | レイヤー名を指定します。<br>"空白"またはみつからない場合、「ライブラリ」は登録されているレイヤーを使用します。<br>「ライブラリ」以外は「部材」レイヤーを使用します                                                                                                    |
| 基準フロア           | 配置する「基準フロア」を指定します。部屋に自動配置する場合、必須の項目です。<br>"空白"の場合、Point(Z)から一番近い下のフロア、なければ上のフロアを使用します。                                                                                                    |
| 機器番号            | 配置する部材の「機器番号」を指定します。"空白"の場合、機器番号は空のままです。                                                                                                    |
| 名称              | 配置する部材の「名称」を指定します。"空白"の場合、元の名称のままです。(P.17補足説明参照)                                                                                                    |
| 型番              | 配置する部材の「型番」を指定します。"空白"の場合、元の型番のままです。                                                                                                    |
| 部屋名             | 配置する「部屋名」を指定します。部屋に自動配置する場合、必須の項目です。                                                                                                    |
| 台数              | 配置する「台数」を指定します。部屋に自動配置する場合、必須の項目です。                                                                                                    |
| 配置高さ            | 部屋に配置する高さを指定します。「天井」「床」のどちらかを指定します。<br>"空白"の場合、「床」で配置します。                                                                                                    |
| Point(X)(Y)(Z)  | 配置する「X座標」「Y座標」「Z座標」を指定します。<br>座標で自動配置する場合、必須の項目です。                                                                                                    |
| Normal(X)(Y)(Z) | 配置する「上向きのX単位ベクトル」「上向きのY単位ベクトル」「上向きのZ単位ベクトル」を指定し<br>ます。機器の向きを指定する場合、必須の項目です。                                                                                                    |
| Vector(X)(Y)(Z) | 配置する「横向きのX単位ベクトル」「横向きのY単位ベクトル」「横向きのZ単位ベクトル」を指定します。機器の向きを指定する場合、必須の項目です。                                                                                                    |
| Size(X)(Y)(Z)   | 配置する部材の「サイズX方向」「サイズY方向」「サイズZ方向」を指定します。<br>"空白"の場合、50のサイズで立方体のユーザー部材を作成します。                                                                                                    |

● 補足説明

### 部材

・[部材ID]

機器の[プロパティ]-[識別情報]-[部材ID]

| パッケージェアコン    |                        | ~        |
|--------------|------------------------|----------|
| 田共連          |                        |          |
| 出 ナサイン       |                        | Ę        |
| □ 刀人タム       |                        | 1        |
| ⊞ サイスとルート    |                        |          |
| 出設材情報        |                        |          |
| 田 接続先の親の整    |                        | r G      |
| 田宙鉄          |                        | 그        |
| ⊞ スペース       |                        | 8        |
| 田 拾い集計       |                        | ĨŇ       |
| 田 部材パラメータ    |                        |          |
| ∃ 接続口情報      |                        |          |
| 団 書式付き文字列    |                        | 14       |
| ⊞ 幾何情報       |                        | Ù        |
| □ 盞別情報       |                        | 7        |
| GUID         | 3Ofz_j_qP3EBJ2BC4XAR3m | ×        |
| 要素名          | パッケージェアコン              | <u>ت</u> |
| 要素ID         | 129228                 |          |
| 外部参昭ID       | 0                      | 18       |
| 部材ID         | 2-03-03-06-001¥100¥80  | \$1      |
| RebroGenuine | (\$()                  | - S      |
|              |                        | 17       |
|              |                        |          |
|              |                        |          |
|              |                        |          |

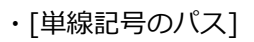

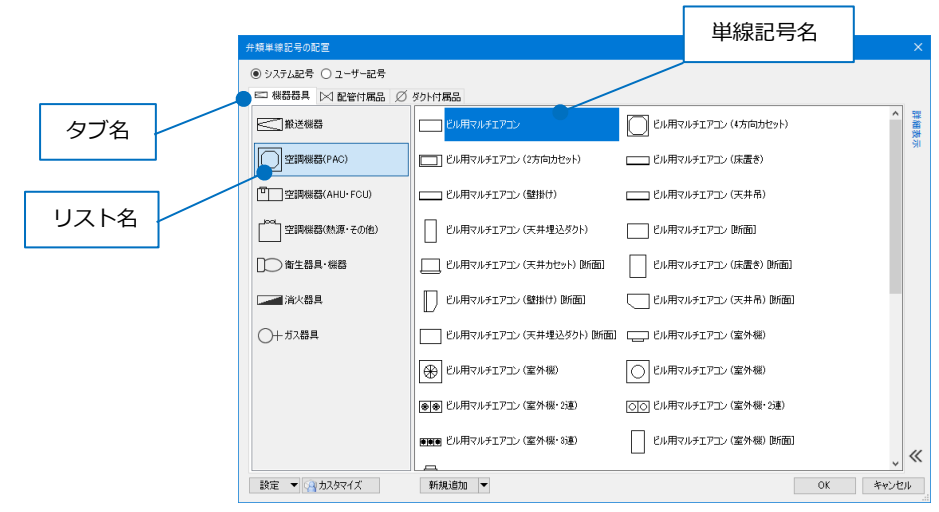

・[電気単線記号のパス]

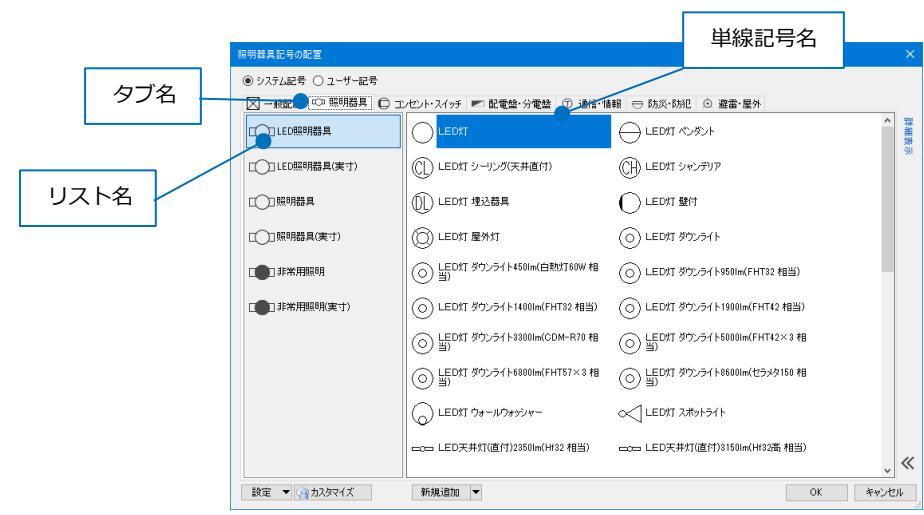

# ・[ライブラリのパス]

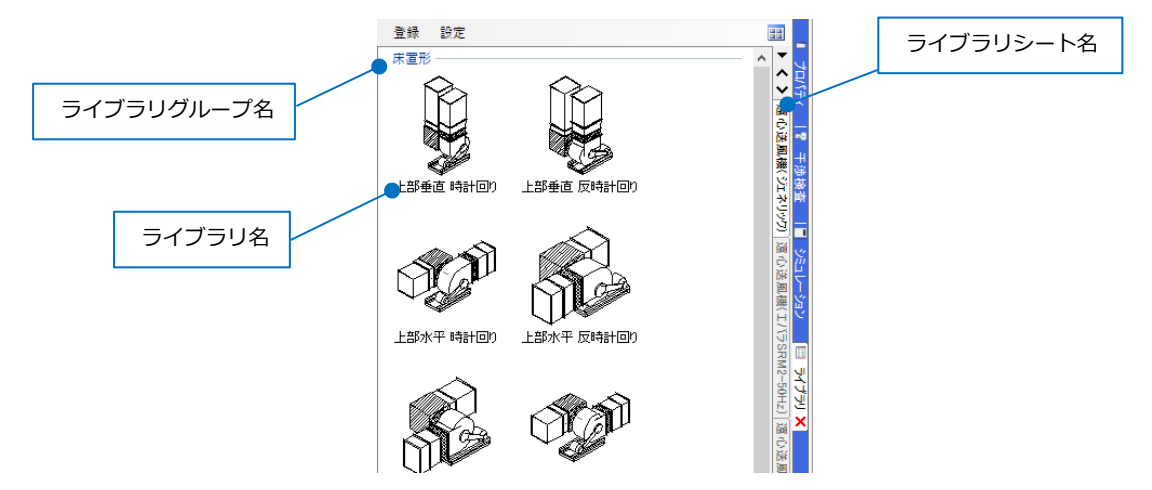

Normal(X)(Y)(Z)/ Vector(X)(Y)(Z)

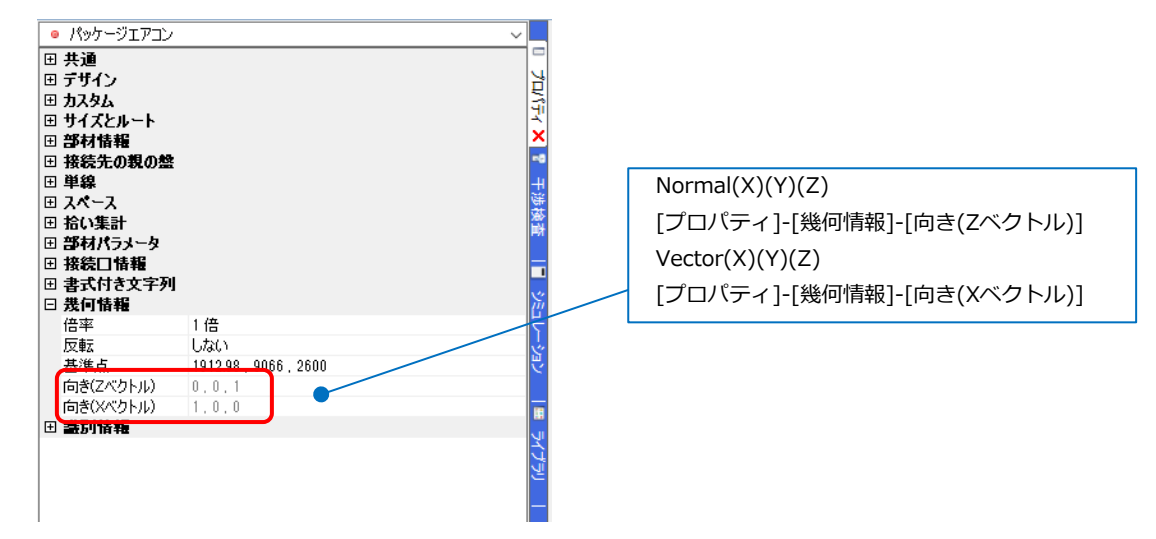

# 4.機器の再配置

自動配置後、部屋内に均等に機器を配置し直します。

[自動配置後] [再配置後] Ħ ⇔ F -撼 田 **T** 第語室 (238.8 m<sup>2</sup>) 事務章 (236) <sup>(117</sup> 0 0 

1 [機器器具]タブ-[再配置]をクリックします。

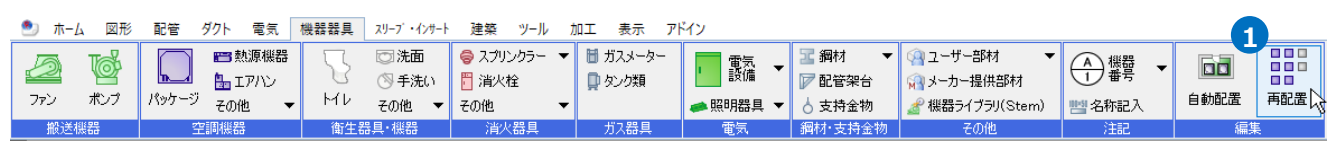

| Memo                                      |
|-------------------------------------------|
| [再配置]コマンドは[施工モード]の場合は[電気][機器器具]タブ、        |
| [設計モード]の場合は[配管][ダクト][電気][機器器具]タブから起動できます。 |

2 リボンで再配置する横と縦の個数を選択します。

「配置範囲を座標指定する」「均等割り付け」にチェックを入れます。

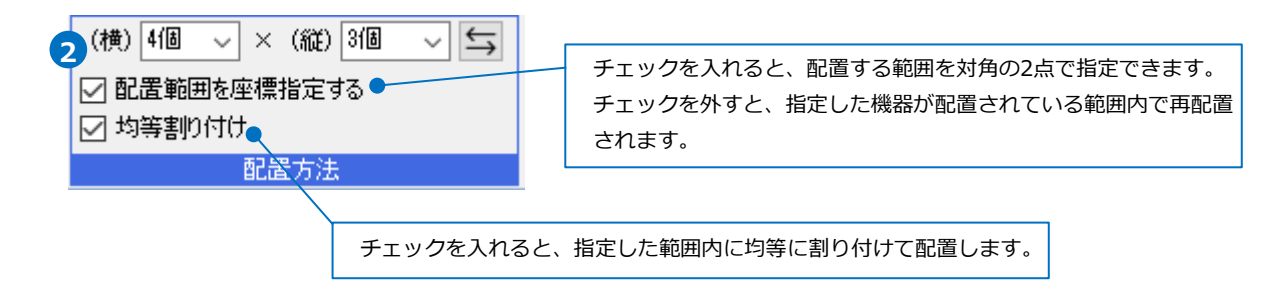

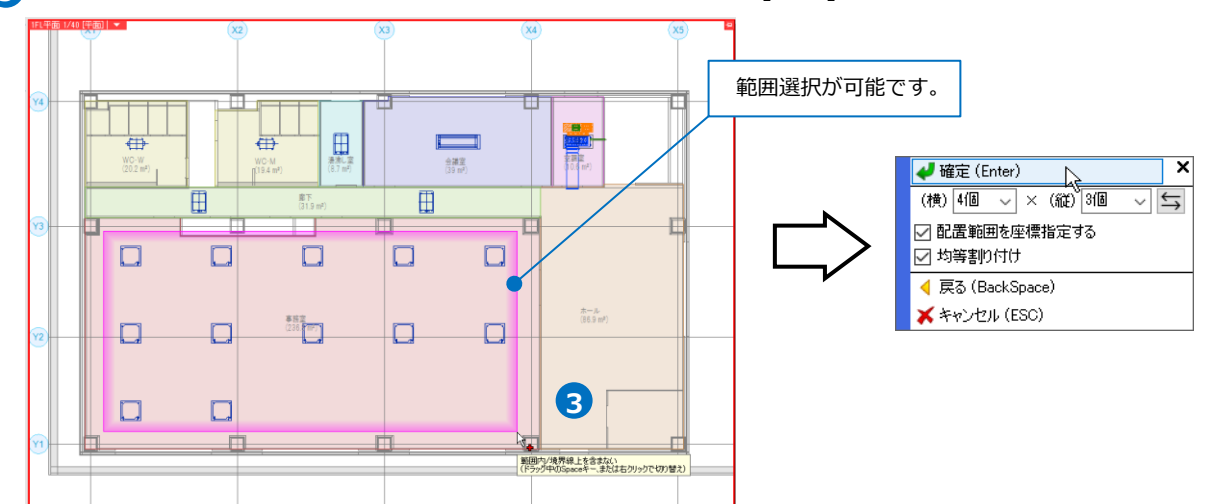

3 再配置したい機器を選択します。コンテキストメニューから[確定]またはEnterキーを押します。

4 配置する範囲を対角の2点で指定します。

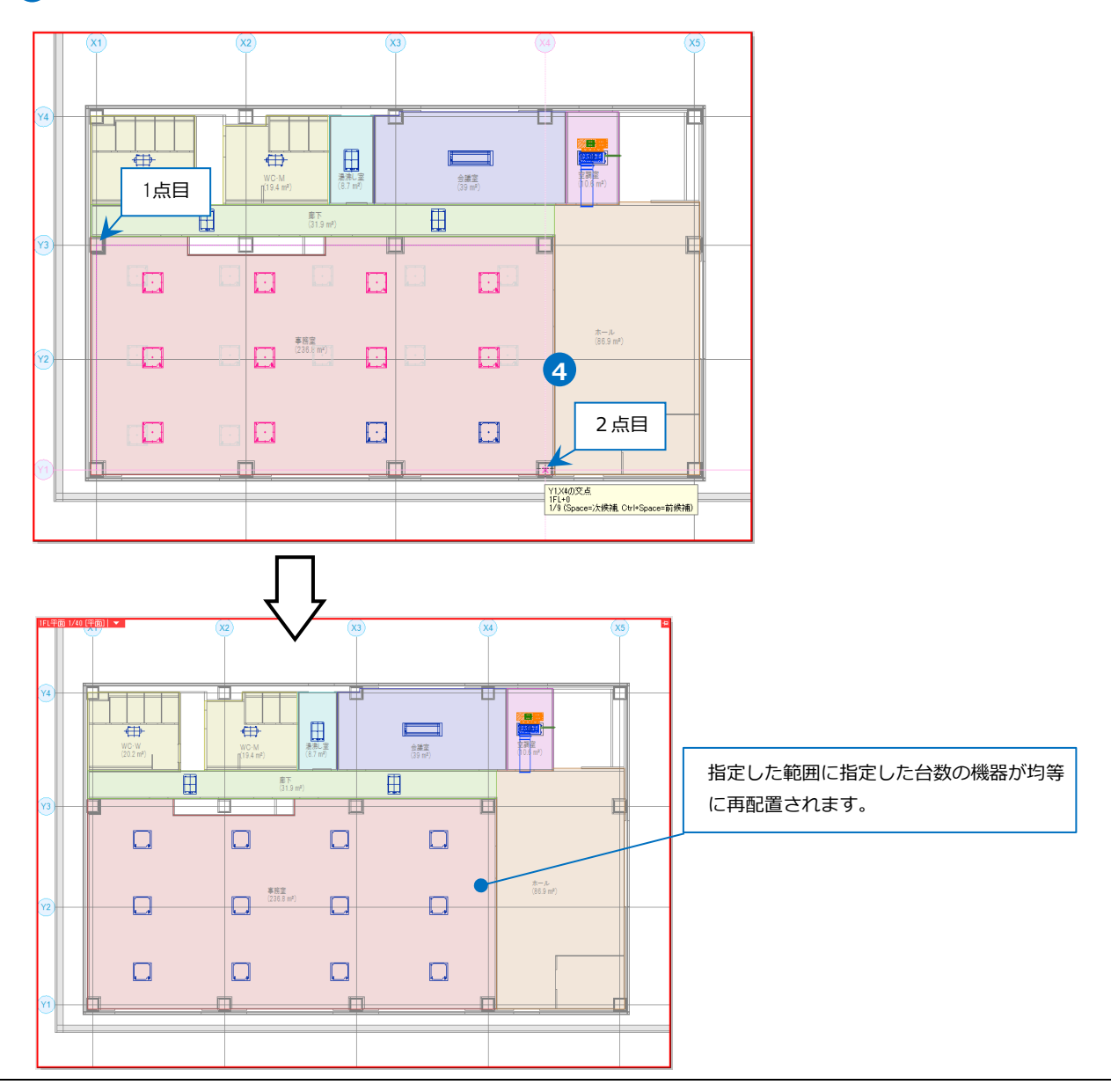